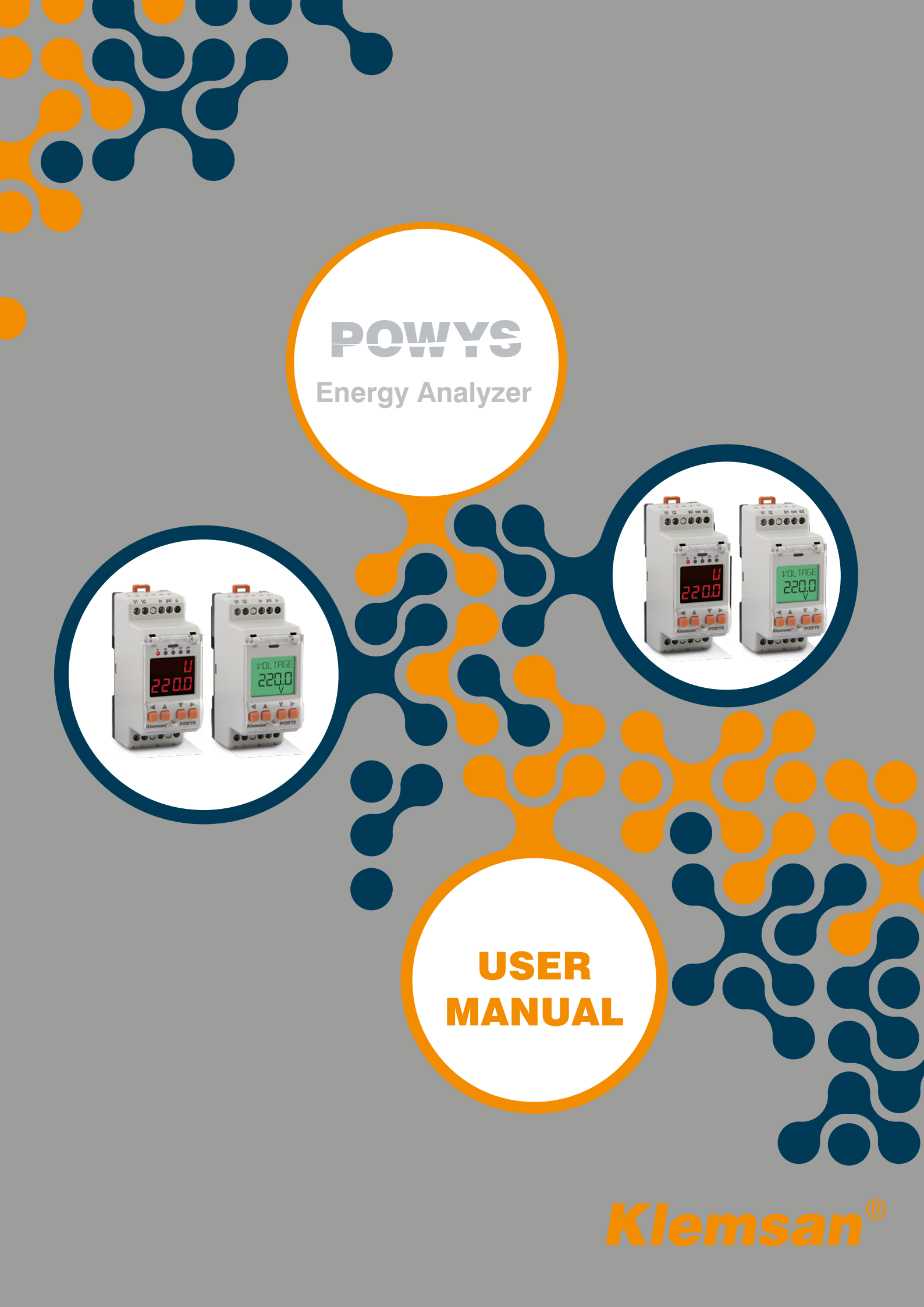

# TABLE OF CONTENTS

| SECTION 1        | GENERAL INFORMATION                           | .5  |
|------------------|-----------------------------------------------|-----|
| 1.1              | General Features                              | . 5 |
| 1.2              | Poper Use and Safety Conditions               | .6  |
| 1.3              | Connection Types                              | 7   |
| 1.4              | General View&Definitions                      | 7   |
| 1.5              | Icons&Leds                                    | 8   |
| 1.6              | Buttons&Their Functions                       | 8   |
| 1.7              | Menu Structure                                | . 9 |
| 1.8              | Four Quadrant Representation                  | 13  |
| SECTION 2        | INSTALLATION1                                 | 14  |
| 2.1              | Preparation for Installation                  | 15  |
| 2.2              | Mounting                                      | 15  |
| 2.3              | Connection Diagrams                           | 15  |
| 2.3.1            | Connections                                   | 15  |
| 2.3.2            | Digital Output Connection Diagram             | 16  |
| 2.4              | Dimensions (mm)                               | 17  |
|                  |                                               |     |
| SECTION 3        | MENUS1                                        | 8   |
| 3.1              | Instantaneous Measurements                    | 19  |
| 3.2              | Maximum, Minimum and Demand Values            | 19  |
| 3.3              | Energy Meters (Energy Menu)                   | 20  |
| 3.4              | Prevalue Assignme                             | 21  |
| 3.5              | Saving Procedure                              | 21  |
| 3.6              | Counters Menu                                 | 22  |
| 3.7              | Settings Menu                                 | 23  |
| 3.8              | Value Changing                                | 28  |
| 3.9              | Main Settings (Basic)                         | 28  |
| 3.10             | Alarm Settings (Alarms)                       | 28  |
| 3.11             | Demand Time Setting (Demand)                  | 29  |
| 3.12             | RS485 Setting (RS485)                         | 29  |
| 3.13             | Digital Output Settings (Dig Out)             | 30  |
| 3.14             | Pulse Output Settings (Pulse)                 | 30  |
| 3.15             | Password Settings (Security)                  | 31  |
| 3.16             | Display Settings (Display)                    | 31  |
| 3.17             | Clear Menu (Clear)                            | 32  |
| 3.18             | Confirmation Procedure                        | 33  |
| <b>SECTION 4</b> | RS485 COMMUNICATION                           | 34  |
| 4.1              | Applying Multiple Option Settings With Modbus | 40  |
| 4.2              | Status Flags                                  | 41  |
|                  | FACTORY DREVALUES AND SETTING DANSES          | 10  |
| SECTION 5        | FACTORY PREVALUES AND SETTING KANGES4         | +2  |
| SECTION 6        | IFCHNICAL SPECIFICATIONS                      | 17  |

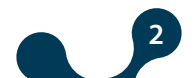

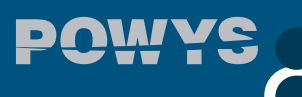

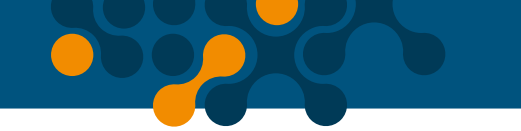

## **FIGURES**

| Fig. 1-1 | Connections                                                 | 7  |
|----------|-------------------------------------------------------------|----|
| Fig. 1-2 | General view of the device                                  | 7  |
| Fig. 1-3 | LCD icon descriptions                                       | 8  |
| Fig. 1-4 | Segment display LED descriptions                            | 8  |
| Fig. 1-5 | Four Quadrant Representation                                | 13 |
| Fig. 2-1 | Connection Diagram                                          | 16 |
| Fig. 2-2 | Digital Output Connection Diagram (POWYS 10xx)              | 16 |
| Fig. 2-3 | Dimensions                                                  | 17 |
| Fig. 3-1 | Example of instantaneous measurement page (Reactive power). | 19 |
| Fig. 3-2 | Example of demand page (Active power)                       | 20 |
| Fig. 3-3 | Example of Import Active Energy Meter Display               | 21 |
| Fig. 3-4 | Save Prosedure                                              | 22 |
| Fig. 3-5 | Counters Menu                                               | 23 |
| Fig. 3-6 | Alarm Example(Alarm delay is set to be zero)                | 29 |
| Fig. 3-7 | Confirmation Prosedure                                      | 33 |
|          |                                                             |    |

## TABLES

| Table 1-1 | Button functions                                             | 9 |
|-----------|--------------------------------------------------------------|---|
| Table 1-2 | Instantaneous measurements and submenus (LCD devices)1       | 0 |
| Table 1-3 | Instantaneous measurements and submenus (7-Segment devices)1 | 1 |
| Table 1-4 | Energy, counter, harmonics and settings menus                | 2 |
| Table 3-1 | SETTINGS Menu tree2                                          | 8 |
| Table 4-1 | MODBUS table4                                                | 0 |
| Table 5-1 | Factory Prevalu4                                             | 6 |
| Table 6-1 | Measurement Accuracy4                                        | 9 |
|           |                                                              |   |

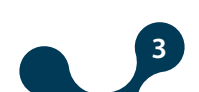

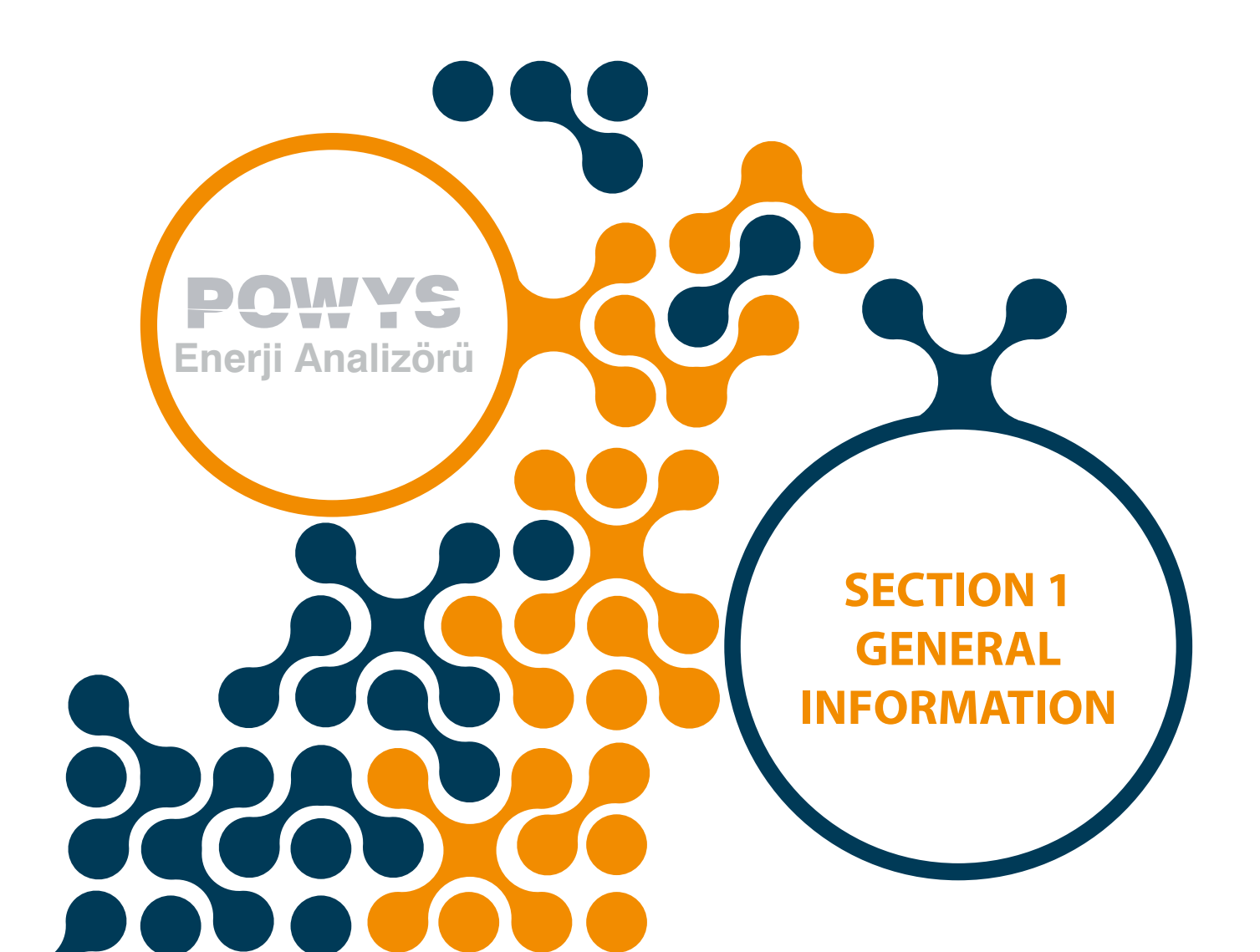

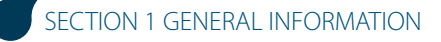

## **SECTION 1 GENERAL INFORMATION**

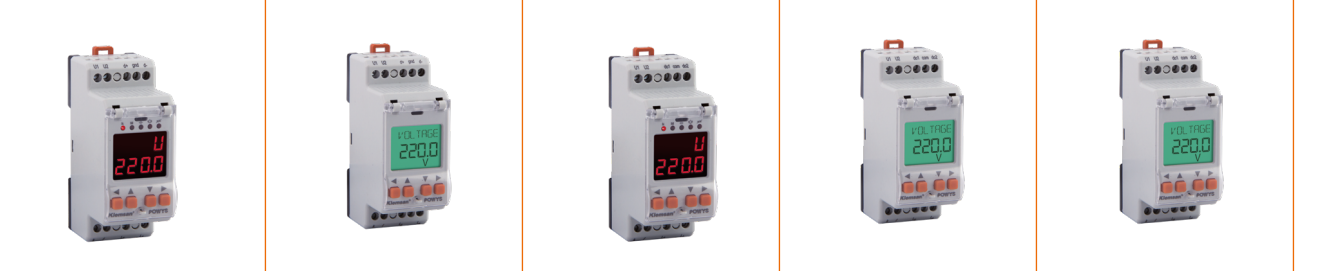

## 1.1 General Features

POWYS 1xxx series is an energy analyzer designed for single phase systems, measuring the following parametres:

- Voltage
- Current
- Network frequency
- CosØ value
- Power factor
- Active power
- Reactive power
- Apparent power
- THDV
- THDI
- Voltage and current harmonics between 1-31

In addition to the measurement features, it also executes the following functions:

- Import active, export active, import reactive, export reactive energy meters
- Demand values for current, active power, reactive power and apparent power are calculated and stored in its memory.
- Establishes and stores in its memory the maximum and minimum values reached by current, voltage, frequency, cosØ, power factor, THDV, THDI, active, reactive and apparent powers
- Assigns alarms for current, voltage, frequency, cosØ and power factor parameters
- Keeps the on hour, run hour and number of power interruption
- CTR setting that may be entered from 1 to 5000
- VTR setting that may be entered from 0.1 to 5000
- RS485 communication that may be adjusted from 1200 to 57600 baud (POWYS 11xx)
- Communication with MODBUS RTU (POWYS 11xx)
- 2 pulse outputs can be used for high and low alarm outputs(POWYS 10xx)
- Pulse outputs that may be assigned to the energy values as output parametre (POWYS 10xx)
- Unauthorized access protection with 4 digit user password
- Adjustable automatic menu browsing feature

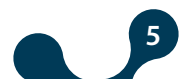

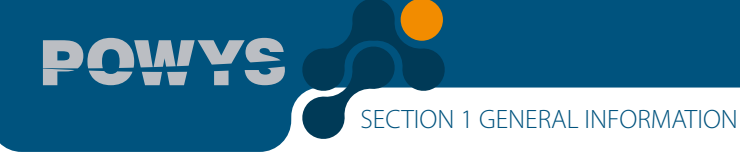

- Adjustable LCD backlight on duration
- Sealable cover
- Low power consumption
- A wide range of feeding and operating temperature

| Device model                                                 | POWYS 1110 | POWYS 1012 | POWYS 1120 | POWYS 1022 | POWYS 1023 |
|--------------------------------------------------------------|------------|------------|------------|------------|------------|
| Order number                                                 | 606 351    | 606 354    | 606 352    | 606 355    | 606 356    |
| Connection                                                   | Rail mount | Rail mount | Rail mount | Rail mount | Rail mount |
| Basic<br>measurements                                        | •          | •          | •          | •          | •          |
| Minimum-<br>maximum value<br>storage                         | •          | •          | •          | •          | •          |
| Demand<br>measurements                                       | •          | •          | •          | •          | •          |
| LCD                                                          | -          | -          | •          | •          | •          |
| 7-segment displays<br>and leds                               | •          | •          | •          | -          | -          |
| Alarm definition                                             | •          | •          | •          | •          | •          |
| RS485<br>communication                                       | •          | -          | •          | -          | -          |
| Digital output that<br>may be assigned to<br>pulse or alarms | -          | 2 pcs      | •          | 2 pcs      | 2 pcs      |

## **1.2 Poper Use and Safety Conditions**

- Installation and connections should be established in accordance with the instructions set out in the manual by authorized persons. Unless the connection is built properly, device should not be operated.
- Before wiring the device up, make sure that energy is cut off
- Do not disconnect the POWYS current transformer connection before short circuiting the k-1 tips of the current transformer somewhere else. Otherwise, dangerous high voltages may emerge at the secondary tips of the current transformer.
- Use a dry cloth to remove the dust from the device/clean the device. Avoid using alcohol, thinner or a corrosive material.
- Device should be engaged only after all the connections are made.
- Do not open the inside of the device. There are no parts which the users can intervene inside.

- Device should be kept away from humid, wet, vibrant and dusty environments.
- It is recommended to connect a breaker or automatic fuse (2 amper) between the voltage inputs of the device and the network.

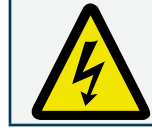

The manufacturing company may not be kept responsible for unfavorable incidents that arise out of the failure to follow the above cautions.

## 1.3 Connection Types

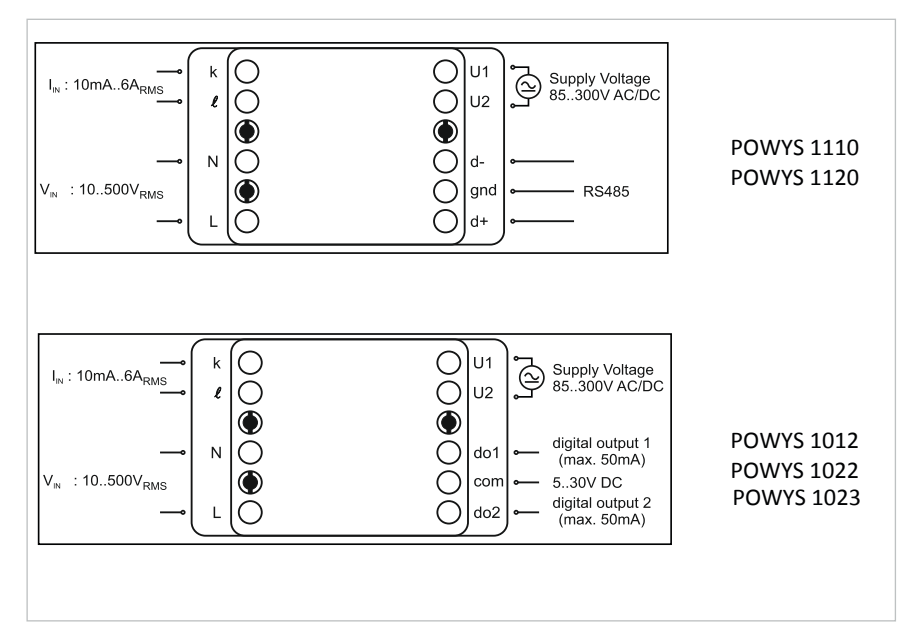

Fig. 1-1 Connections

## 1.4 General View&Definitions

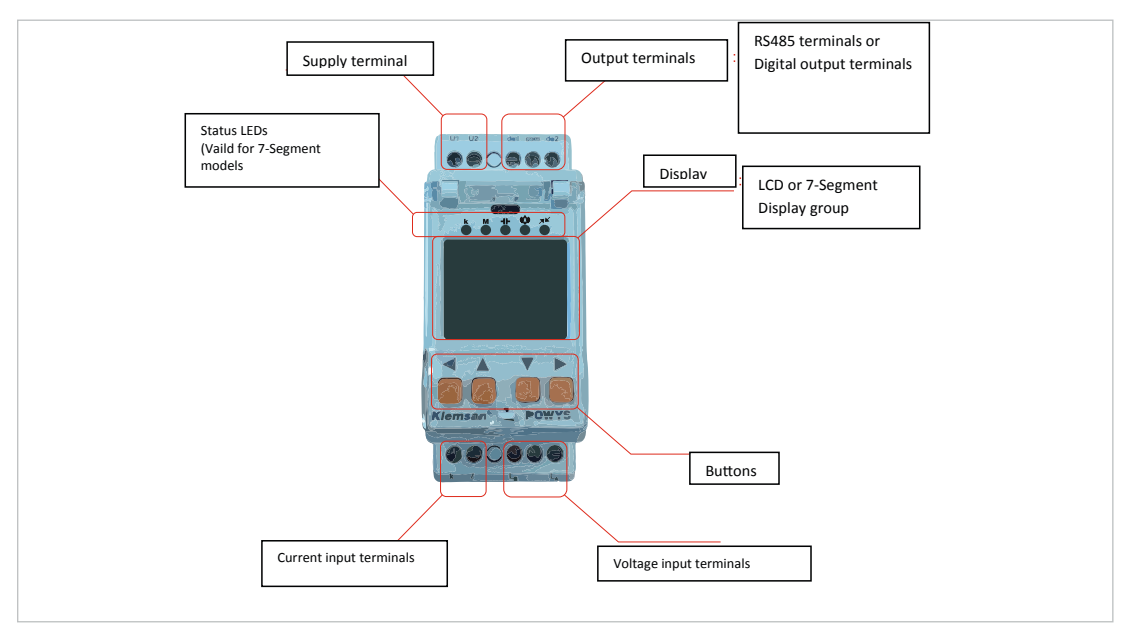

Fig. 1-2 General view of the device

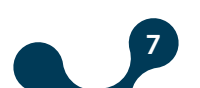

#### 1.5 Icons&Leds

The descriptions of the icons appearing on the display of the devices with LCD are provided as follows:

| Imp             | activated when the import meters are shown                      |  |  |  |  |  |
|-----------------|-----------------------------------------------------------------|--|--|--|--|--|
| Exp             | activated when the reactive meters are shown                    |  |  |  |  |  |
| act             | activated when the active meters are shown                      |  |  |  |  |  |
| rea             | activated when the reactive meters are shown                    |  |  |  |  |  |
| run             | activated when the total run hour is shown                      |  |  |  |  |  |
| on              | activated when the total on hour is shown                       |  |  |  |  |  |
| int             | activated when the total number of power interruptions is shown |  |  |  |  |  |
| max             | activated when the maximum values are shown                     |  |  |  |  |  |
| min             | activated when the minimum values are shown                     |  |  |  |  |  |
| demand          | activated when the demand values are shown                      |  |  |  |  |  |
| kVArh           | unit of the reactive meters                                     |  |  |  |  |  |
| kWh             | unit of the active meters                                       |  |  |  |  |  |
| <sup>1</sup> ⁄~ | activated when giving pulse from the 1st pulse output           |  |  |  |  |  |
| <sup>2</sup> /- | activated when giving pulse from the 2nd pulse output           |  |  |  |  |  |
| 74              | activated during RS485 communication                            |  |  |  |  |  |
| <u></u>         | activated if the value shown is inductive                       |  |  |  |  |  |
| ╡╋              | activated if the value shown is capacitive                      |  |  |  |  |  |
|                 |                                                                 |  |  |  |  |  |

Fig. 1-3 LCD icon descriptions

For 7-segment display devices, the flash status of LEDs located in the upper part of the display is described as below:

| shows that value written on the display is divided into 1000    |
|-----------------------------------------------------------------|
| shows that value written on the display is divided into 1000000 |
| if the value shown is capacitive, it gets activated             |
| shows that at least 1 alarm is present                          |
| activated when giving a pulse from any one of the pulse outputs |
| activated during RS485 communication                            |
|                                                                 |

Fig. 1-4 Segment display LED descriptions

## **1.6 Buttons&Their Functions**

The buttons valid on the front panel and their functions are described on the following table:

|                                                                | In the MEASUREMENTS menus         |                                       | In the ENERGY, COUNTER,<br>HARMONICS, SETTINGS<br>menus |                                                                    | ASSIGNING PRE<br>VALUES TO THE<br>METERS                              |                                  | CHANGE SETTINGS                                                       |                                  |
|----------------------------------------------------------------|-----------------------------------|---------------------------------------|---------------------------------------------------------|--------------------------------------------------------------------|-----------------------------------------------------------------------|----------------------------------|-----------------------------------------------------------------------|----------------------------------|
|                                                                | SHORT<br>PRESSING<br>( t < 2sec ) | LONG<br>PRESSING<br>( t > 2sec )      | SHORT<br>PRESSING<br>( t < 2sec )                       | LONG PRESSING<br>(t>2sec)                                          | SHORT<br>PRESSING<br>( t < 2sec )                                     | LONG<br>PRESSING<br>( t > 2sec ) | SHORT<br>PRESSING<br>( t < 2sec )                                     | LONG<br>PRESSING<br>( t > 2sec ) |
| RIGHT Switches Skips Switches between menus Seven menu submenu |                                   | Skips to the<br>menu at the<br>bottom | Changes<br>the active<br>digit                          | Activates<br>changing<br>value                                     | Activates<br>changing<br>value or<br>changes<br>the<br>active<br>step | No effect                        |                                                                       |                                  |
| DOWN                                                           | Switches<br>between<br>menus      | No effect                             | Switches<br>between<br>menus                            | No effect                                                          | Changes<br>value                                                      | No effect                        | Changes<br>value                                                      | No effect                        |
| UP                                                             | Switches<br>between<br>menus      | No effect                             | Switches<br>between<br>menus                            | No effect                                                          | Changes<br>value                                                      | No effect                        | Changes<br>value                                                      | No effect                        |
| LEFT                                                           | Switches<br>between<br>menus      | Skips<br>to the<br>homepage           | Switches<br>between<br>menus                            | Skips to the<br>most recent<br>menu in the<br>measurements<br>menu | Stops<br>changing<br>value and<br>confirms<br>the value<br>entered    | No effect                        | Stops<br>changing<br>value<br>and<br>confirms<br>the value<br>entered | No effect                        |

Table 1-1 Button functions

#### 1.7 Menu Structure

Instantaneous measurement menus and the menus showing their related maximum, minimum and demand values are provided in the following table. As provided in the table, down, up, right and left handside buttons provide menu switches.

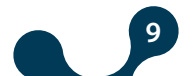

SECTION 1 GENERAL INFORMATION

|                   | menu           |                   | max            |                   | min            |                   | demand         |                   |
|-------------------|----------------|-------------------|----------------|-------------------|----------------|-------------------|----------------|-------------------|
|                   |                |                   |                |                   |                |                   |                |                   |
|                   | $\updownarrow$ |                   | $\updownarrow$ |                   | $\updownarrow$ |                   |                |                   |
| $\leftrightarrow$ | VOLTAGE        | $\leftrightarrow$ | max            | $\leftrightarrow$ | min            | $\leftrightarrow$ |                | $\leftrightarrow$ |
|                   | $\updownarrow$ |                   | $\updownarrow$ |                   | $\updownarrow$ |                   | $\updownarrow$ |                   |
| $\leftrightarrow$ | CURRENT        | $\leftrightarrow$ | max            | $\leftrightarrow$ | min            | $\leftrightarrow$ | demand         | $\leftrightarrow$ |
|                   | $\updownarrow$ |                   | $\updownarrow$ |                   | $\updownarrow$ |                   | $\updownarrow$ |                   |
| $\leftrightarrow$ | FREQ           | $\leftrightarrow$ | max            | $\leftrightarrow$ | min            | $\leftrightarrow$ |                |                   |
|                   | $\updownarrow$ |                   | $\updownarrow$ |                   | $\updownarrow$ |                   |                |                   |
| $\leftrightarrow$ | COSQ           | $\leftrightarrow$ | max            | $\leftrightarrow$ | min            | $\leftrightarrow$ |                |                   |
|                   | $\updownarrow$ |                   | $\updownarrow$ |                   | $\updownarrow$ |                   |                |                   |
| $\leftrightarrow$ | PF             | $\leftrightarrow$ | max            | $\leftrightarrow$ | min            | $\leftrightarrow$ |                | $\leftrightarrow$ |
|                   | $\updownarrow$ |                   | $\updownarrow$ |                   | $\updownarrow$ |                   | $\Diamond$     |                   |
| $\leftrightarrow$ | POWER P        | $\leftrightarrow$ | max            | $\leftrightarrow$ | min            | $\leftrightarrow$ | demand         | $\leftrightarrow$ |
|                   | $\updownarrow$ |                   | $\updownarrow$ |                   | $\updownarrow$ |                   | $\Diamond$     |                   |
| $\leftrightarrow$ | POWER Q        | $\leftrightarrow$ | max            | $\leftrightarrow$ | min            | $\leftrightarrow$ | demand         | $\leftrightarrow$ |
|                   | $\updownarrow$ |                   | $\updownarrow$ |                   | $\updownarrow$ |                   | $\Diamond$     |                   |
| $\leftrightarrow$ | POWER S        | $\leftrightarrow$ | max            | $\leftrightarrow$ | min            | $\leftrightarrow$ | demand         | $\leftrightarrow$ |
|                   | $\updownarrow$ |                   | $\updownarrow$ |                   | $\updownarrow$ |                   | $\Diamond$     |                   |
| $\leftrightarrow$ | THD V          | $\leftrightarrow$ | max            | $\leftrightarrow$ | min            | $\leftrightarrow$ |                |                   |
|                   | $\updownarrow$ |                   | $\updownarrow$ |                   | $\updownarrow$ |                   |                |                   |
| $\leftrightarrow$ | THD I          | $\leftrightarrow$ | max            | $\leftrightarrow$ | min            | $\leftrightarrow$ |                |                   |
|                   | $\updownarrow$ |                   | $\updownarrow$ |                   | $\updownarrow$ |                   |                |                   |
|                   |                |                   |                |                   |                |                   |                |                   |

Table 1-2 Instantaneous measurements and submenus (LCD devices)

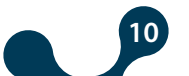

|                   | menu           |                   | max            |                   | min            |                   | demand         |                   |
|-------------------|----------------|-------------------|----------------|-------------------|----------------|-------------------|----------------|-------------------|
|                   |                |                   |                |                   |                |                   |                |                   |
|                   | $\updownarrow$ |                   | $\updownarrow$ |                   | $\updownarrow$ |                   |                |                   |
| $\leftrightarrow$ | Uolt           | $\leftrightarrow$ | H - U          | $\leftrightarrow$ | L - U          | $\leftrightarrow$ |                | $\leftrightarrow$ |
|                   | $\updownarrow$ |                   | $\updownarrow$ |                   | $\updownarrow$ |                   | $\updownarrow$ |                   |
| $\leftrightarrow$ | Curr           | $\leftrightarrow$ | H - I          | $\leftrightarrow$ | L - I          | $\leftrightarrow$ | d - I          | $\leftrightarrow$ |
|                   | $\updownarrow$ |                   | $\updownarrow$ |                   | $\updownarrow$ |                   | $\updownarrow$ |                   |
| $\leftrightarrow$ | FrEq           | $\leftrightarrow$ | H - F          | $\leftrightarrow$ | L - F          | $\leftrightarrow$ |                |                   |
|                   | $\updownarrow$ |                   | $\uparrow$     |                   | $\updownarrow$ |                   |                |                   |
| $\leftrightarrow$ | coSQ           | $\leftrightarrow$ | Н - со.        | $\leftrightarrow$ | L - co.        | $\leftrightarrow$ |                |                   |
|                   | $\updownarrow$ |                   | $\uparrow$     |                   | $\updownarrow$ |                   |                |                   |
| $\leftrightarrow$ | PF             | $\leftrightarrow$ | H - PF         | $\leftrightarrow$ | L - PF         | $\leftrightarrow$ |                | $\leftrightarrow$ |
|                   | $\updownarrow$ |                   | $\updownarrow$ |                   | $\updownarrow$ |                   | $\updownarrow$ |                   |
| $\leftrightarrow$ | Act            | $\leftrightarrow$ | H - Ac.        | $\leftrightarrow$ | L - Ac.        | $\leftrightarrow$ | d - Ac.        | $\leftrightarrow$ |
|                   | $\updownarrow$ |                   | $\updownarrow$ |                   | $\updownarrow$ |                   | $\updownarrow$ |                   |
| $\leftrightarrow$ | rEA            | $\leftrightarrow$ | H - rE.        | $\leftrightarrow$ | L - rE.        | $\leftrightarrow$ | d - rE.        | $\leftrightarrow$ |
|                   | $\updownarrow$ |                   | $\uparrow$     |                   | $\updownarrow$ |                   | $\updownarrow$ |                   |
| $\leftrightarrow$ | APr            | $\leftrightarrow$ | H - AP         | $\leftrightarrow$ | L - AP         | $\leftrightarrow$ | d - AP         | $\leftrightarrow$ |
|                   | $\updownarrow$ |                   | $\uparrow$     |                   | $\updownarrow$ |                   | $\updownarrow$ |                   |
| $\leftrightarrow$ | tHdU           | $\leftrightarrow$ | H - t.U        | $\leftrightarrow$ | L - t.U        | $\leftrightarrow$ |                |                   |
|                   | $\updownarrow$ |                   | $\updownarrow$ |                   | $\updownarrow$ |                   |                |                   |
| $\leftrightarrow$ | tHdI           | $\leftrightarrow$ | H - t.I        | $\leftrightarrow$ | L - t.I        | $\leftrightarrow$ |                |                   |
|                   | $\updownarrow$ |                   | $\updownarrow$ |                   | \$             |                   |                |                   |

 Table 1-3
 Instantaneous measurements and submenus (7-Segment devices)

Energy meters, counters, odd harmonics between 1-31 and menus showing the settings are provided in the following table. As provided in the table, down, up, right and left handside buttons provide menu switches.

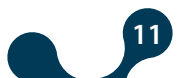

SECTION 1 GENERAL INFORMATION

ŴĂĈ

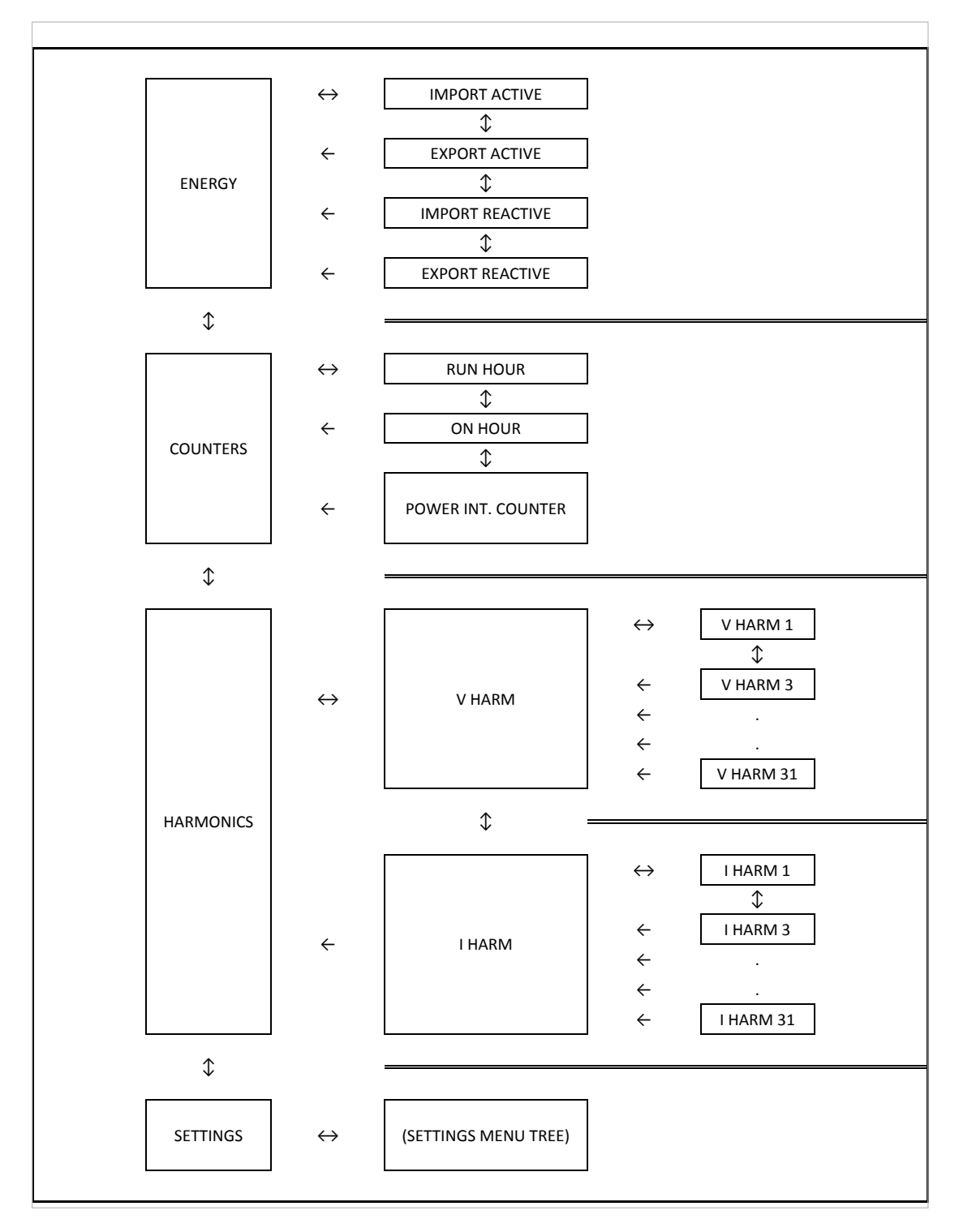

Table 1-4 Energy, counter, harmonics and settings menus

SECTION 1 GENERAL INFORMATION

#### **1.8 Four Quadrant Representation**

The angle(Ø) between voltage and current provides us information about the direction of energy flow. A positive sign for active/reactive power indicates that active/reactive power is consumed. And also a negative sign for active/reactive power indicates that active/reactive power is generated.

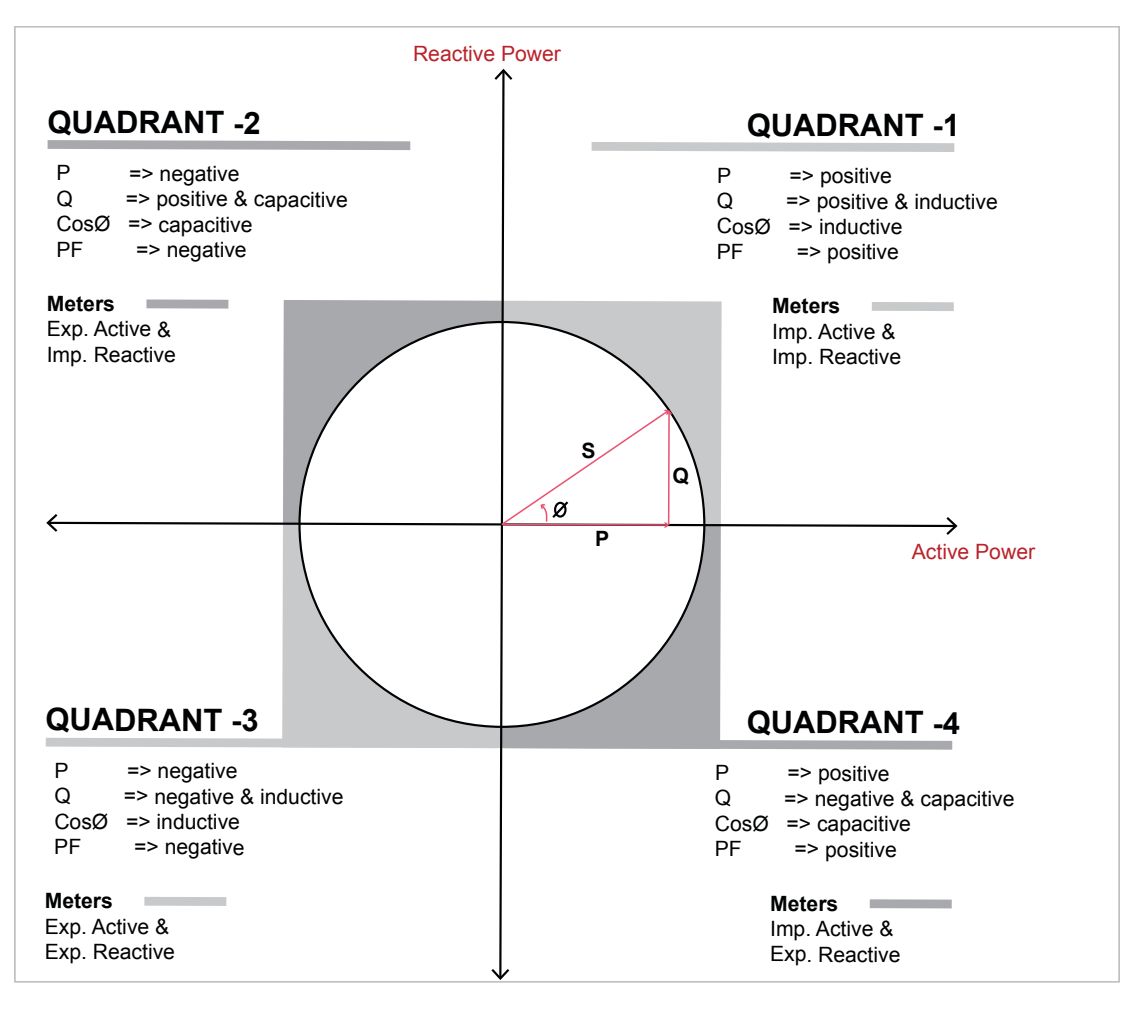

Fig. 1-5 Four Quadrant Representation

**NOTE:** If the signs of active and reactive power are examined, it can be defined the quadrant that POWYS measures.

In order to understand P and Q signs in POWYS 10xx and POWYS 11xx, instantaneous displays for P and Q must be checked.

If active power display is seem constantly, it means active power(P) is positive. If it is blinked, it means active power(P) is negative.

If reactive power(Q) display is seem constantly, it means reactive power(Q) is positive. If it is blinked, it means reactive power(Q) is negative.

**NOTE:** Signs of P and Q can be reached through modbus communication.

| e.g.; | P= +10kW, Q= +5kVAr | => Quadrant-1 |
|-------|---------------------|---------------|
|       | P= -10kW, Q= +5kVAr | => Quadrant-2 |
|       | P= -10kW, Q= -5kVAr | => Quadrant-3 |
|       | P=+10kW, Q=-5kVAr   | => Quadrant-4 |
|       |                     |               |

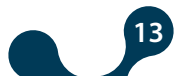

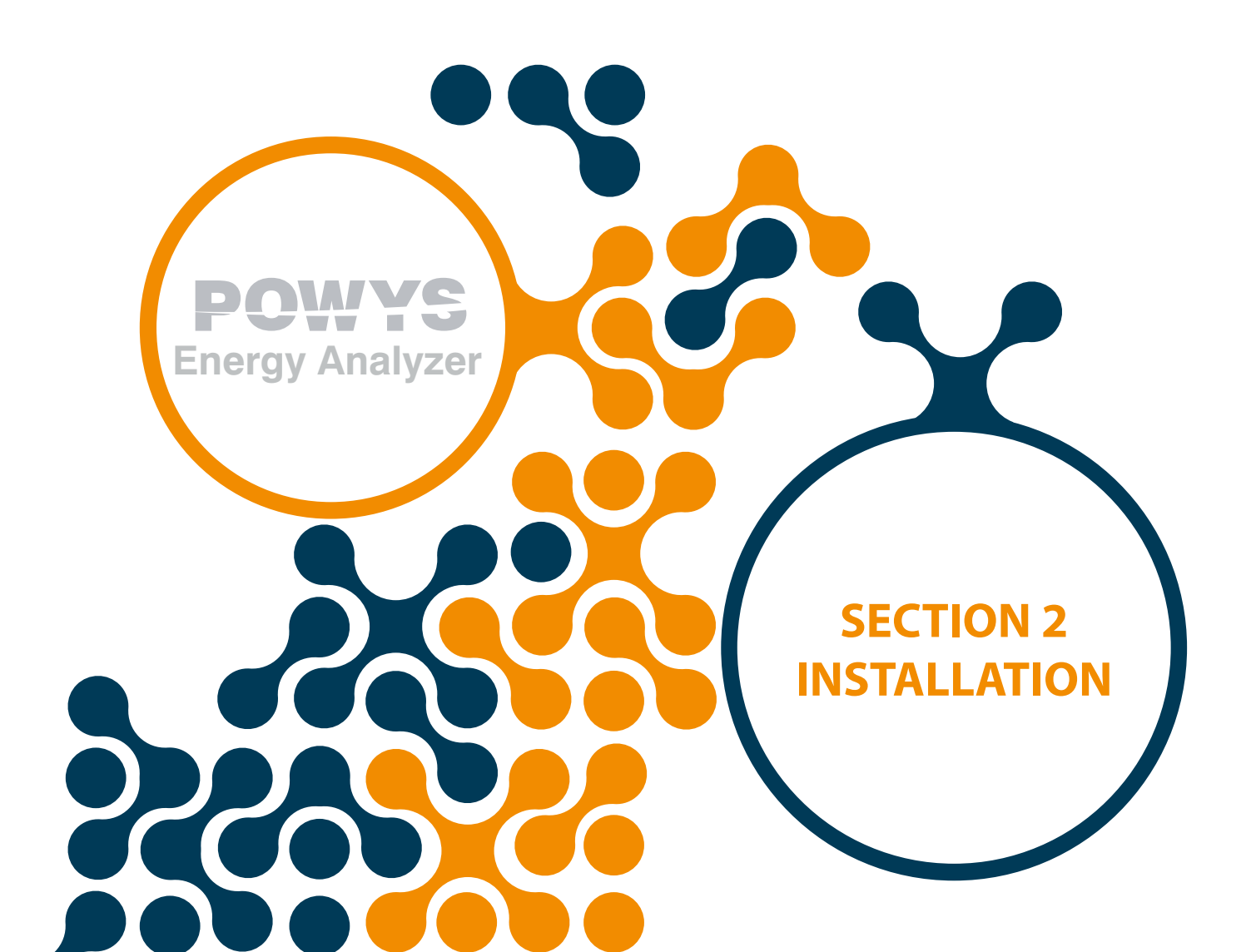

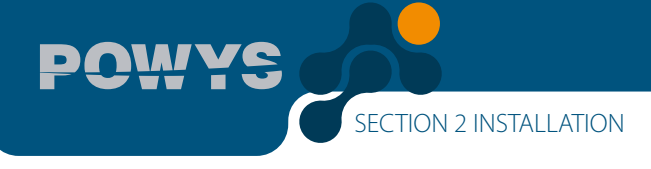

## SECTION 2 INSTALLATION

## 2.1 Preparing for Installation

The purchased product may not include all hardware options referred in this document. This situation does not constitute an impediment to the electrical installation.

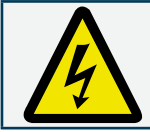

Assembly and related connections of the product, must be implemented by authorized persons in accordance with the instructions of user manual.

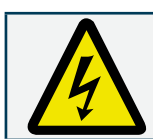

The device must not be put into service if the operator is not sure that all connections are correctly accomplished.

## 2.2 Mounting

POWYS 10xx and POWYS 11xx are replaced onto 35mm standart rail.

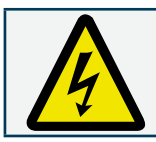

Before wiring up voltage and current ends to POWYS, you must be sure that the power is cut.

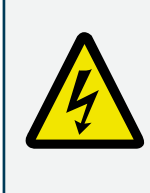

The product is connected to current transformer(s). Before disconnecting current transformer leads, be sure that they are short circuited elsewhere or connected to a parallel load which has sufficiently low impedance. Otherwise dangerously high voltages will be induced at the current transformer leads. Same phenomena also apply for putting into service.

## 2.3 Connection Diagrams

#### 2.3.1 Connections

POWYS 10xx and POWYS 11xx are replaced onto 35mm standart rail.

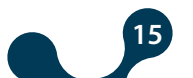

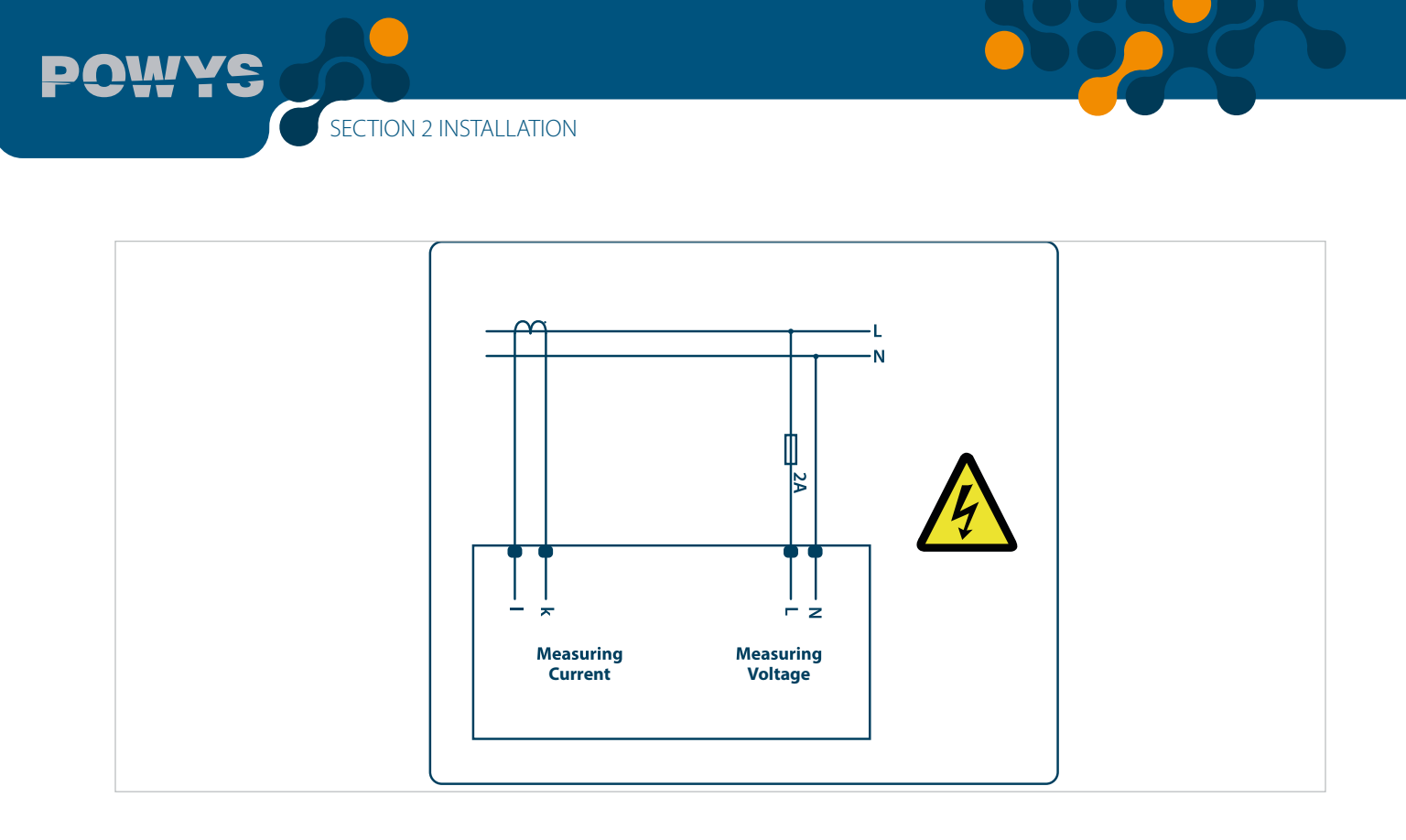

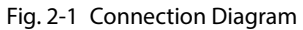

## 2.3.2 Digital Output Connection Diagram

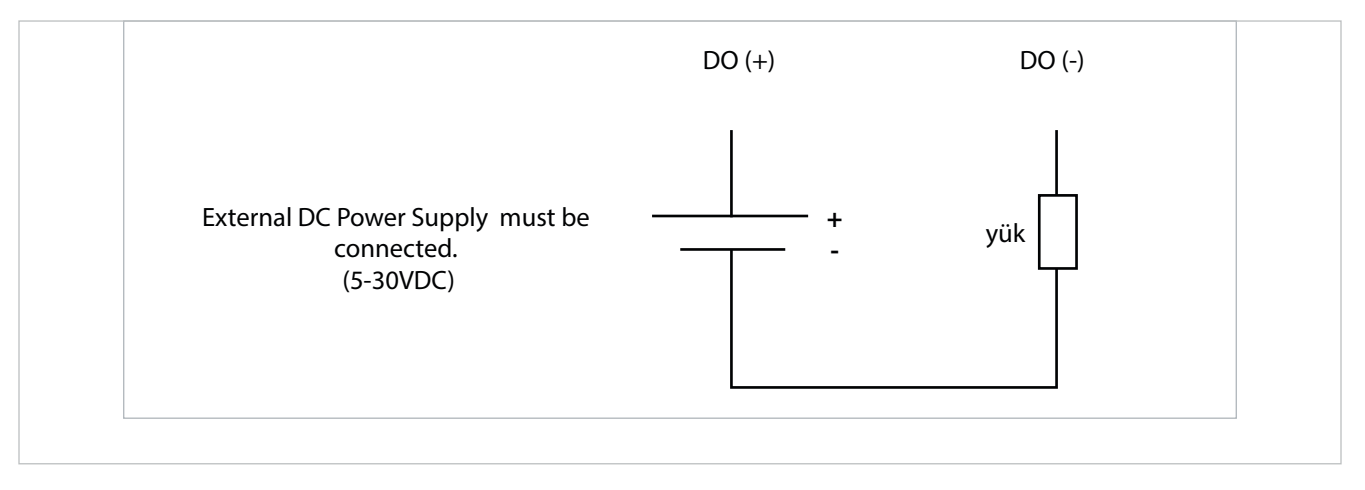

Fig. 2-2 Digital Output Connection Diagram (POWYS 10xx)

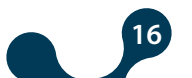

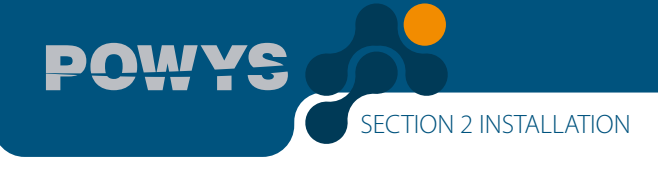

# 2.4 Dimensions (mm)

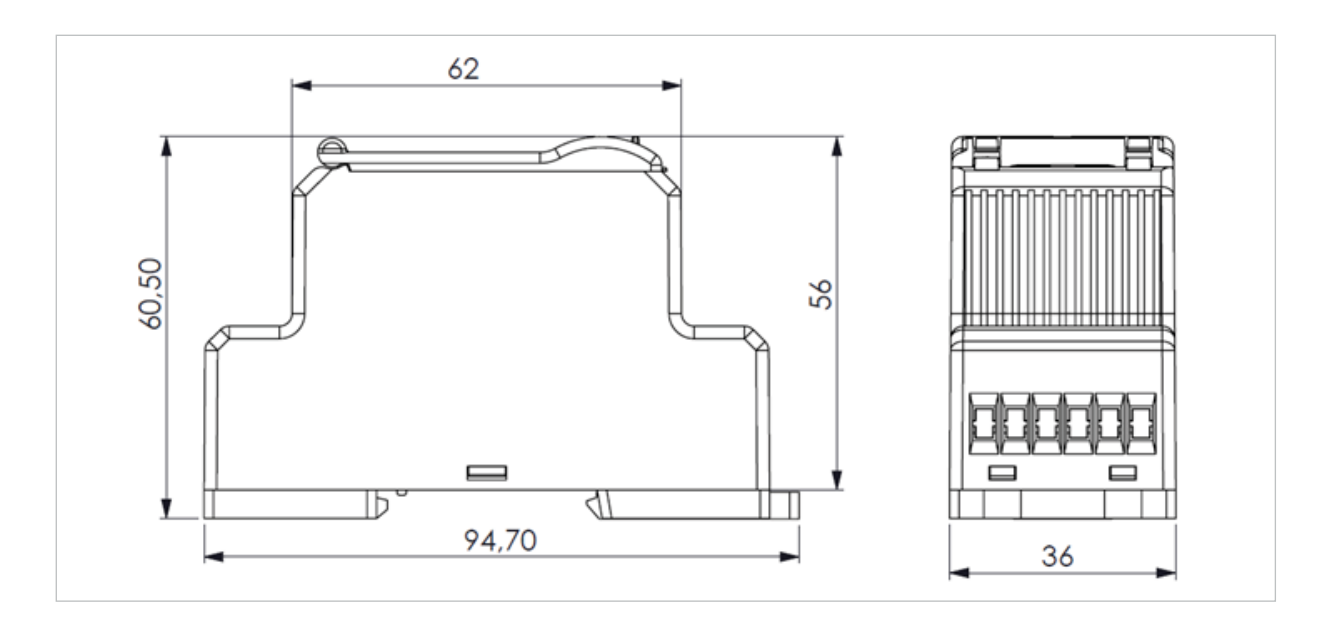

Fig. 2-3 Dimensions

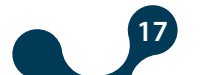

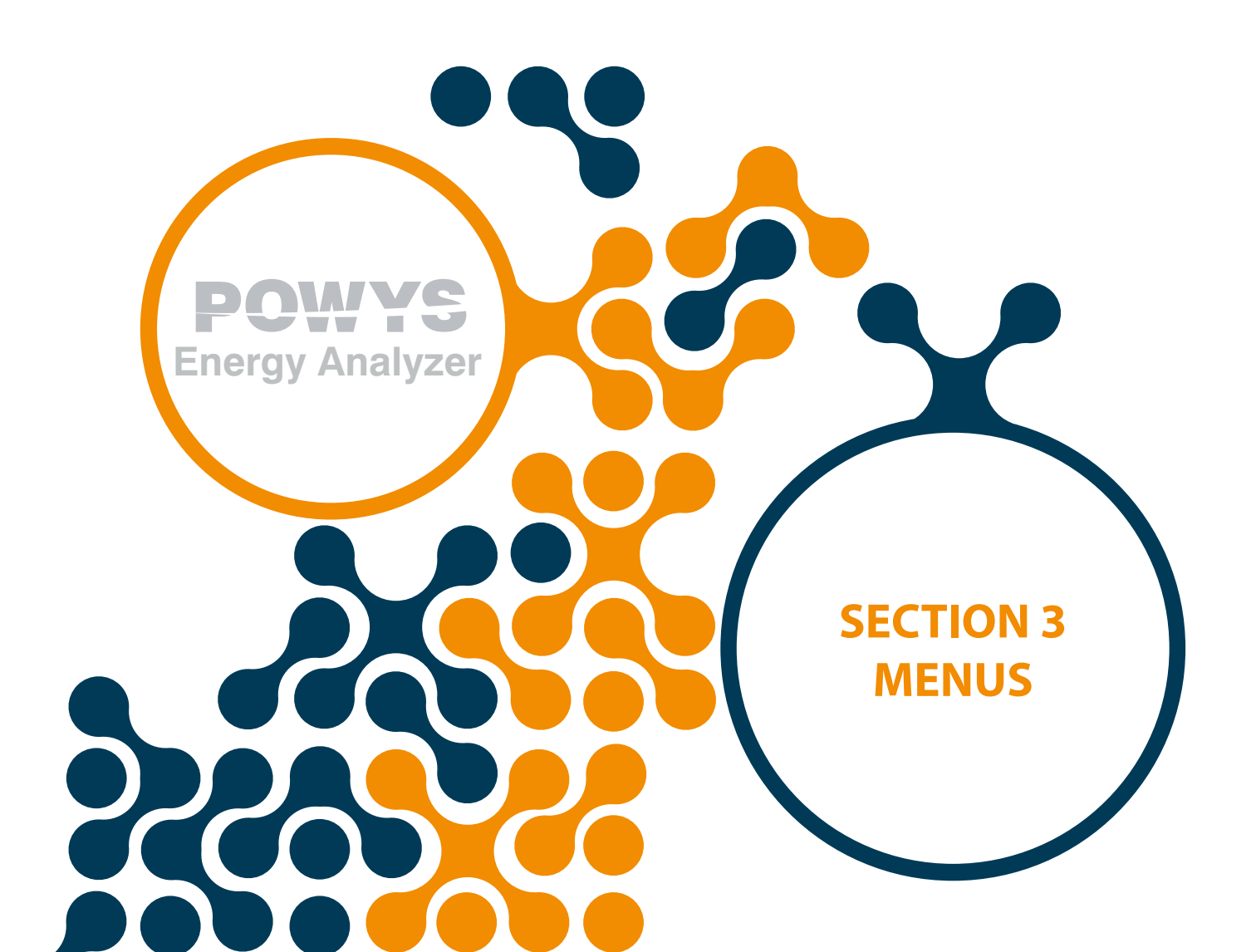

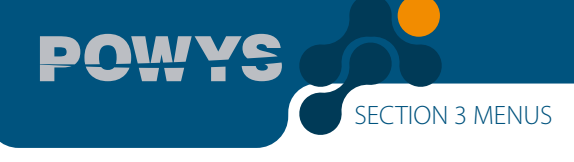

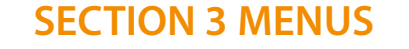

#### 3.1 Instantaneous Measurements

Instantaneous measurement menus and the menus showing their related maximum, minimum and demand values are provided in the following table. As provided in the table, down, up, right and left handside buttons provide menu switches.

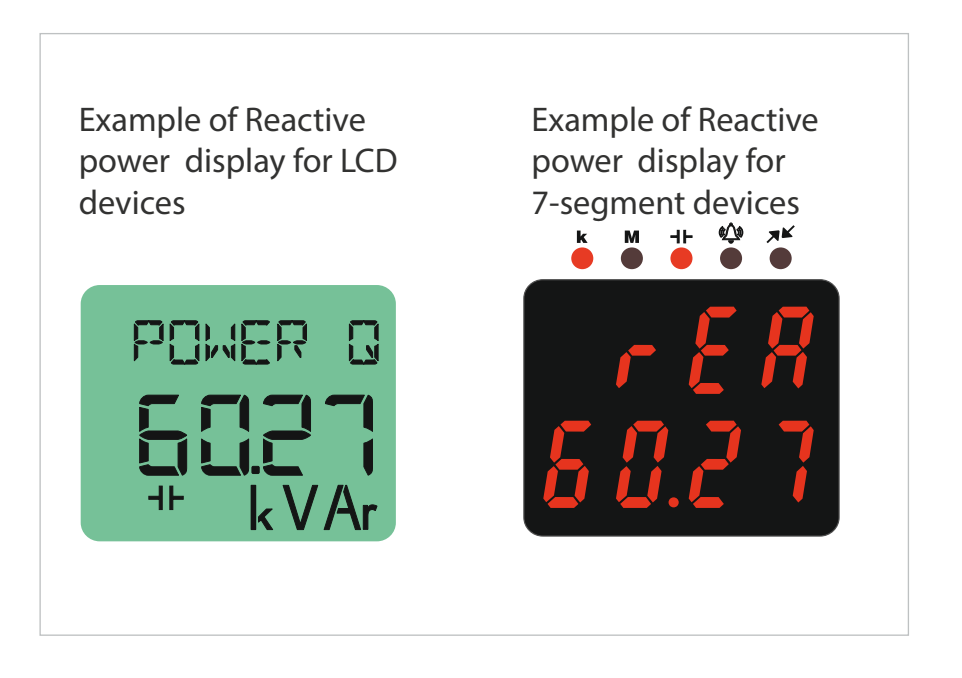

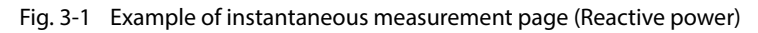

"----" icon which appears in the menus showing instantaneous measurement refers to the value being higher than 99 999 999 For Powys 1023, shown in 9 999 999.9 kWh / kVArh format.

## 3.2 Maximum, Minimum and Demand Values

Minimum and maximum values of the voltage, current, frequency, CosØ, power factor, active power, reactive power, apparent power, THDV and THDI parametres as well as the demand values of current, active, reactive and apparent power are calculated by the device and stored in the permanent memory. Right or left handside buttons in the measurement menus display the maximum, minimum measurements and demand values. Menu switches are shown in the Table 1.2

The values stored in the memory may be selected from the "CLEAR" menu located in the "SETTINGS" menu to be erased. Furthermore, resetting is also possible via resetting or restoring the factory settings commands for devices with RS-485 communication

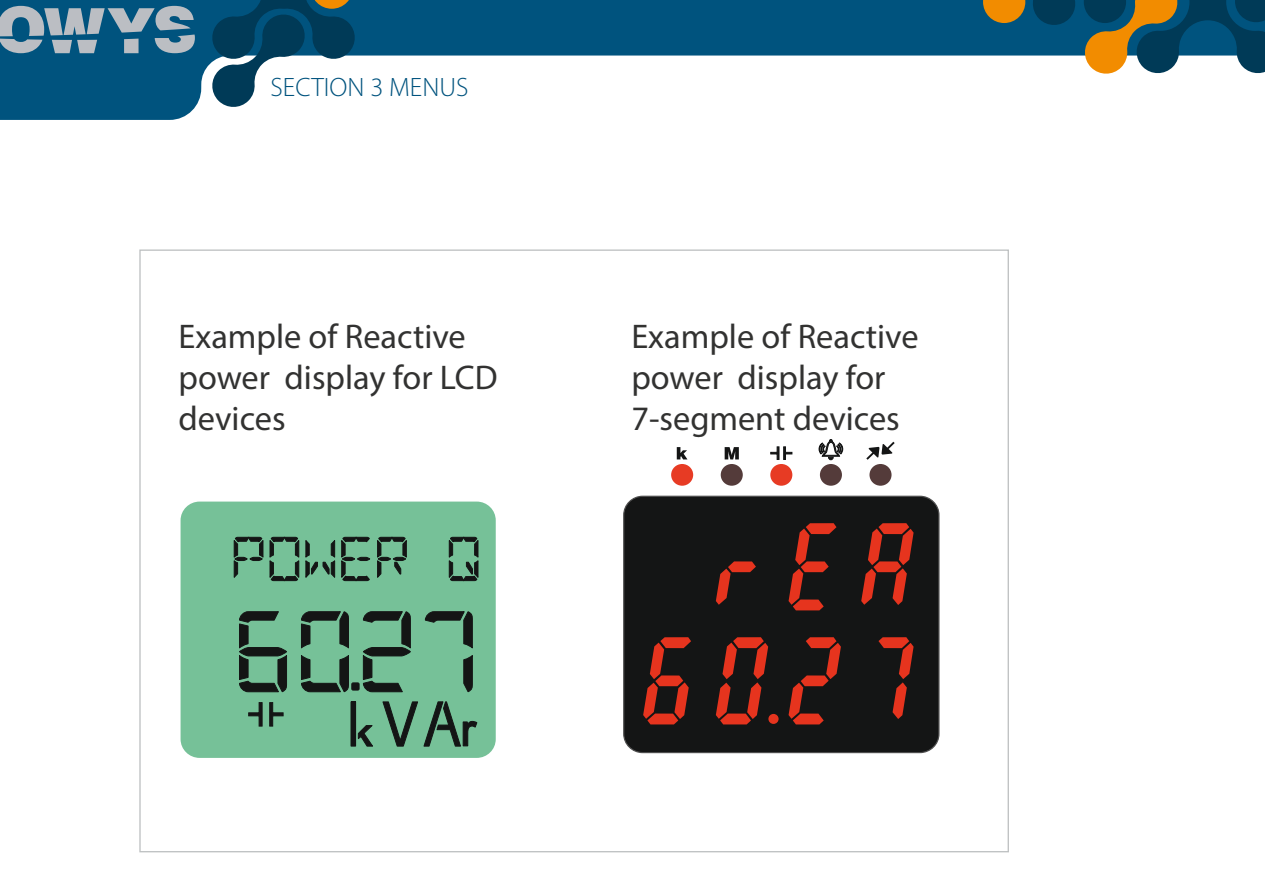

Fig. 3-2 Example of demand page (Active power)

"- - - -" icon appearing in the menus which shows minimum values refer to the fact that no value has yet to be saved as a minimum value.

#### 3.3 Energy Meters (Energy Menu)

Under the "ENERGY" menu, import active, export active, import reactive and export reactive meters are valid.

Menu structure is as follows:

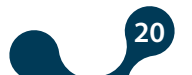

|        |                                                                                                    | LCD display devi                                             | ces                                                               | 7-segment display devices                                                                                                    |  |
|--------|----------------------------------------------------------------------------------------------------|--------------------------------------------------------------|-------------------------------------------------------------------|----------------------------------------------------------------------------------------------------|--|
|        | ↔ IMPORT ACTIVE                                                                                                    | "imp" and "act" icons flash                                  | on the screen                                                     | Menu title: <b>I.Act.</b><br>Menu title: <b>E.Act.</b>                                                                                                    |  |
| ENERGY | ↓ ↓ IMPORT REACTIVE ↓                                                                                                    | "imp" and "rea" icons flash on the screen Menu title: I.rEA. |                                                                   |                                                                                                    |  |
|        | impact                                                                                                    | "exp" and "rea" icons flash                                  | on the screen                                                     | Menu title: E.rEA.                                                                                                    |  |
|        |                                                                                                    |                                                              | Meters are<br>xx xxx xxx<br>in x xxx xx<br>meter scre<br>measurem | e shown in the following format:<br>kWh / kVArh. For Powys 1023, showr<br>x.x kWh / kVArh format. During the<br>sening, values for the most recent<br>ent menu are continously updated in |  |
|        | the indicators at the bottom (LCD display<br>devices)<br>All the meters continue to count after be<br>resetted subsequent to the 99 999 999 kW<br>kVArh value. For Powys1023, all the meter<br>continue to count after being resetted<br>subsequent to the 9 999 999.9 kWh /kVA<br>value. |                                                              |                                                                   |                                                                                                    |  |
|        |                                                                                                    |                                                              |                                                                   |                                                                                                    |  |

Fig. 3-3 Example of Import Active Energy Meter Display

#### 3.4 Prevalue Assignment

While in a menu to which a value can be assigned, press the right button 2 seconds, the first digit of the related meter will start to blink. Go to the digit you want changed with the right arrow button and enter a value with up/down arrows. When the value entering is completed, confirm the value with the left arrow button. Go to the saving procedure in order to save the changes made. See: Saving procedure.

#### 3.5 Saving Procedure

In order to save or cancel the changes, keep pressing the left button until the "SAVE" screen shows.

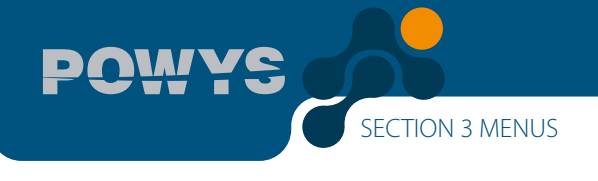

#### If the changes are to be saved:

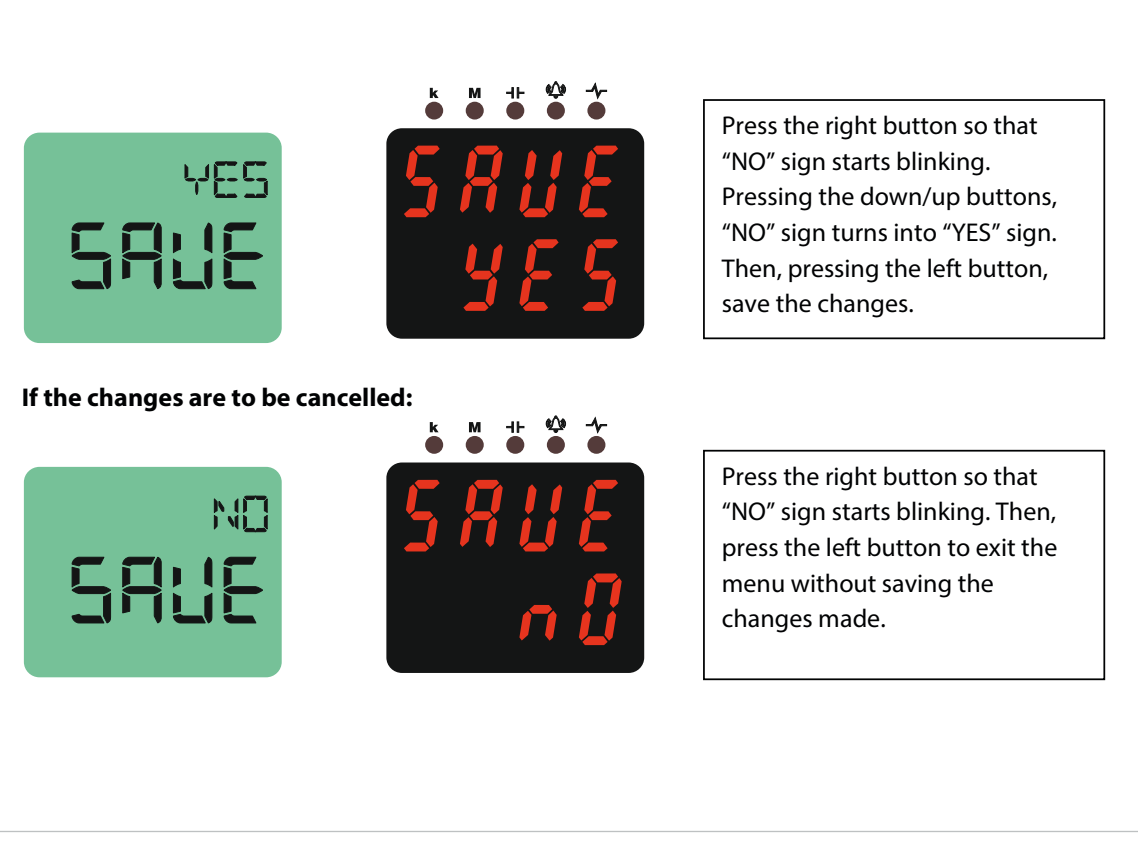

Fig. 3-4 Save Prosedure

#### 3.6 Counters Menu

The following counters are valid under the "COUNTERS" menu.

- "ON HOUR": The total on hour of the device is counted and shown in the "ON HOUR" counter in hours.
- "RUN HOUR": If current and voltage signals are applied to the related inputs of the device altogether, the time lapsed is counted and shown in hours.
- "POWER INTERRUPTION COUNTER": Shows the number of power interruptions of the device.
- Menu structure is provided below

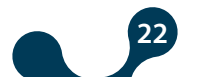

LCD display devices 7-segment display devices "run" icon flashes on the screen RUN HOUR Menu title : run  $\leftrightarrow$ ↕ ON HOUR "on" icons flashes on the screen Menu title: on  $\leftarrow$ COUNTERS \$ POWER INT. "int" icons flashes on the screen Menu title: Int ← COUNTER

SECTION 3 MENUS

Fig. 3-5 Counters Menu

The counters are shown in 8 digits. All of the counters are resetted after the value 99 999 and then continue to count.

Value assignment and resetting only apply to the "RUN HOUR" meter. In order to assign any value to the meter, prevalue assigning procedure is applied. See: Prevalue Assignment

During counter screening, values for the most recent measurement value keep updating in the indicators valid at the bottom. (for LCD devices)

#### 3.7 Settings Menu

The menu tree table for the "SETTINGS" menu which enables device setting is provided below. The screening for 7-segment devices are provided in parantheses.

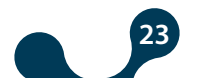

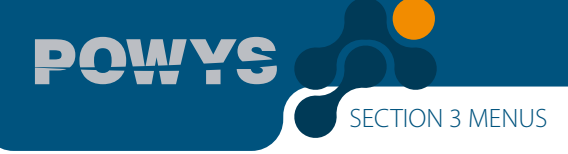

| Menu      | Submenu 1      | Submenu 2       | Submenu<br>3 | Submenu 4 | Description                    |                           |
|-----------|----------------|-----------------|--------------|-----------|--------------------------------|---------------------------|
|           |                |                 |              |           | Settings                       |                           |
|           |                |                 |              |           | Basic settings                 |                           |
|           | BASIC<br>(bSc) | Ctr             |              |           | Current transformer ratio      |                           |
|           |                | Utr             |              |           | Voltage transformer ratio      |                           |
|           |                |                 |              |           | Alarm settings                 |                           |
|           |                | V ALM<br>(Uolt) | НІ           |           | Voltage alarm settings         |                           |
| SETTING S |                |                 | LO           |           | Voltage alarm upper limit      |                           |
|           |                |                 |              | hYSt      |                                | Voltage alarm lower limit |
|           | ALARMS         |                 | dlY.t        |           | Voltage alarm hysteresis value |                           |
|           | (ALr)          |                 |              |           | Current alarm settings         |                           |
|           |                |                 | HI           |           | Current alarm upper limit      |                           |
|           |                | (Curr)          | LO           |           | Current alarm lower limit      |                           |
|           |                |                 | hYSt         |           | Current alarm hysteresis value |                           |
|           |                |                 | dlY.t        |           | Current alarm delay time       |                           |

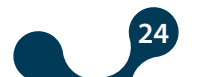

POWYS

|           |        |                    |       | Voltage alarm settings                                                                   |
|-----------|--------|--------------------|-------|------------------------------------------------------------------------------------------|
|           |        | V ALM<br>(Uolt)    | н     | Voltage alarm upper limit                                                                |
|           |        |                    | LO    | Voltage alarm lower limit                                                                |
|           |        | (001)              | hYSt  | Voltage alarm hysteresis value                                                           |
|           |        |                    | dlY.t | Voltage alarm delay time                                                                 |
|           |        |                    |       | Current alarm settings                                                                   |
|           |        |                    | HI    | Current alarm upper limit                                                                |
|           |        | I ALM<br>(Curr)    | LO    | Current alarm lower limit                                                                |
|           |        | (curry             | hYSt  | Current alarm hysteresis value                                                           |
|           |        |                    | dlY.t | Current alarm delay time                                                                 |
|           |        |                    |       | $\cos \phi$ alarm settings                                                               |
|           |        |                    | н     | $\cos \phi$ alarm upper limit                                                            |
|           | ALARMS | COSQ ALM<br>(coSQ) | LO    | $\cos \phi$ alarm lower limit                                                            |
|           | (ALr)  |                    | hYSt  | $\cos \phi$ alarm hysteresis value                                                       |
|           |        |                    | dlY.t | $\cos \phi$ alarm delay time                                                             |
|           |        |                    |       | Power factor alarm settings                                                              |
|           |        | PF ALM<br>(PF)     | HI    | Power factor alarm upper limit                                                           |
|           |        |                    | LO    | Power factor alarm lower limit                                                           |
| SETTING S |        |                    | hYSt  | Power factor alarm hysteresis value                                                      |
|           |        |                    | dlY.t | Power factor alarm delay time                                                            |
|           |        | FREQ ALM<br>(FrEq) |       | Frequency alarm settings                                                                 |
|           |        |                    | н     | Frequency alarm upper limit                                                              |
|           |        |                    | LO    | Frequency alarm lower limit                                                              |
|           |        |                    | hYSt  | Frequency alarm hysteresis value                                                         |
|           |        |                    | dlY.t | Frequency alarm delay time                                                               |
|           | DEMAND |                    |       | Demand value                                                                             |
|           | (dEd)  | dEd.t              |       | Demand time setting                                                                      |
|           |        |                    |       | RS485 setting (ATTENTION!<br>: This menu is only valid for<br>devices with RS485 output) |
|           |        | bAud               |       | Baud rate options                                                                        |
|           | RS485  | Id                 |       | Slave ID setting                                                                         |
|           | (485)  |                    |       | Parity control setting                                                                   |
|           |        |                    | NONE  | Parity control off                                                                       |
|           |        | PrtY               | EVEN  | Even parity                                                                              |
|           |        |                    | ODD   | Odd parity                                                                               |

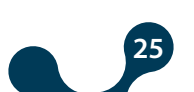

POWYS

|          |                                 |      |                  | Digital output options (ATTENTION! : This<br>menu is only valid for devices with digital<br>output) |
|----------|---------------------------------|------|------------------|----------------------------------------------------------------------------------------------------|
|          |                                 |      |                  | 1st digital output settings                                                                         |
|          |                                 |      |                  | 1st digital output type settings                                                                    |
|          | OUT1                            |      | OFF              | Off                                                                                                 |
|          | (Out1)                          | tYPE | PULSE (PuLS)     | Assign as pulse output                                                                              |
|          |                                 |      | LOW ALM (ALr.L)  | Assign as low alarm output                                                                          |
| (dOut)   |                                 |      | HIGH ALM (ALr.H) | Assign as high alarm output                                                                         |
|          |                                 |      |                  | 2nd digital output settings                                                                         |
|          |                                 |      |                  | 2nd digital output type settings                                                                    |
|          |                                 |      | OFF              | Off                                                                                                 |
|          | (Out2)                          | tYPE | PULSE (PuLS)     | Assign as pulse output                                                                              |
|          |                                 |      | LOW ALM (ALr.L)  | Assign as low alarm output                                                                          |
|          |                                 |      | HIGH ALM (ALr.H) | Assign as high alarm output                                                                         |
|          |                                 |      |                  | Pulse output settings (ATTENTION! : This<br>menu is only valid for devices with digital<br>output)  |
|          |                                 |      |                  | 1st pulse output setting                                                                            |
|          | OUT1<br>(Out1)<br>JLSE<br>JuLS) | out  |                  | 1st pulse output parameter setting                                                                  |
|          |                                 |      | OFF              | Off                                                                                                 |
|          |                                 |      | IMP ACT (I.Act.) | Assign to the import active energy meter                                                            |
|          |                                 |      | EXP ACT (E.Act.) | Assign to the export active energy meter                                                            |
|          |                                 |      | IMP REA (I.rEA.) | Assign to the import reactive energy meter                                                          |
|          |                                 |      | EXP REA (E.rEA.) | Assign to the export reactive energy meter                                                          |
| PULSE    |                                 | durA |                  | Pulse duration of the 1st pulse output                                                              |
| (FULS)   |                                 | rAt  |                  | 1st pulse output step range                                                                         |
|          |                                 |      |                  | 2.pulse output setting                                                                              |
|          |                                 |      |                  | 2nd oulse output parameter setting                                                                  |
|          |                                 |      | OFF              | off                                                                                                 |
|          | OUT2                            | at   | IMP ACT (I.Act.) | Assign to the import active energy meter                                                            |
|          | (Out2)                          | out  | EXP ACT (E.Act.) | Assign to the export active energy meter                                                            |
|          |                                 |      | IMP REA (I.rEA.) | Assign to the import reactive energy meter                                                          |
|          |                                 |      | EXP REA (E.rEA.) | Assign to the export reactive energy meter                                                          |
|          |                                 | durA |                  | Pulse duration of the 2nd pulse output                                                              |
|          |                                 | rAt  |                  | 2nd pulse output step range                                                                         |
|          |                                 |      |                  | Password protection setting                                                                         |
| SECURITY | Act                             |      |                  | Activate/deactivate the password protection                                                         |
| (111)    |                                 | NO   |                  | Password protection passive                                                                         |
|          |                                 | YES  |                  | Password protection active                                                                          |

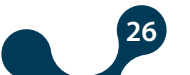

POWYS

|  |                | Pin.t           |                                                                                                    |                                     | Password protection timeout duration. After<br>entering the password, if no other button<br>is pressed or no setting is changed with<br>MODBUS, password protection is activated at<br>the end of the period.                                                                                                    |
|--|----------------|-----------------|----------------------------------------------------------------------------------------------------|-------------------------------------|----------------------------------------------------------------------------------------------------|
|  |                | Pin             |                                                                                                    |                                     | Password value                                                                                                    |
|  |                |                 |                                                                                                    |                                     | Display setting                                                                                                    |
|  |                |                 |                                                                                                    |                                     | Menu settings                                                                                                    |
|  |                |                 |                                                                                                    |                                     | Menu browsing setting                                                                                                    |
|  |                |                 | ScrL                                                                                                    | OFF                                 | Menu browsing off                                                                                                    |
|  |                |                 |                                                                                                    | ON                                  | Menu browsing on                                                                                                    |
|  |                |                 | Scr.P                                                                                                    |                                     | Menu screening duration                                                                                                    |
|  |                |                 |                                                                                                    |                                     | Homepage setting                                                                                                    |
|  |                |                 |                                                                                                    | VOLTAGE (Uolt)                      | Homepage Voltage                                                                                                    |
|  |                |                 |                                                                                                    | CURRENT (Curr)                      | Homepage Current                                                                                                    |
|  |                | MENU            |                                                                                                    | FREQ (FrEq)                         | Homepage Frequency                                                                                                    |
|  |                |                 | Chut                                                                                                    | COSQ (coSQ)                         | Homepage CosQ                                                                                                    |
|  |                |                 | Strt                                                                                                    | PF (PF)                             | Homepage Power factor                                                                                                    |
|  |                |                 |                                                                                                    | POWER P (Act)                       | Homepage active p <b>OWer</b>                                                                                                    |
|  |                |                 |                                                                                                    | POWER Q (rEA)                       | Homepage reactive power                                                                                                    |
|  |                |                 |                                                                                                    | POWER S (APr)                       | Homepage apparent power                                                                                                    |
|  |                |                 |                                                                                                    | THD V (tHdU)                        | Homepage THD Voltage                                                                                                    |
|  |                |                 |                                                                                                    | THD I (tHdI)                        | Homepage THD Current                                                                                                    |
|  |                |                 |                                                                                                    |                                     |                                                                                                    |
|  |                |                 |                                                                                                    |                                     | Display backlight setting (ATTENTION! : This menu is only valid for devices with LCD)                                                                                                    |
|  |                |                 |                                                                                                    |                                     |                                                                                                    |
|  |                |                 |                                                                                                    |                                     | Display backlight options                                                                                                    |
|  |                | BACKLGHT        | oPt                                                                                                    | DURATION DEP                        | Display backlight options<br>Display backlight is on depending on time                                                                                                    |
|  |                | BACKLGHT        | oPt                                                                                                    | DURATION DEP                        | Display backlight options Display backlight is on depending on time Display backlight is continuously on                                                                                                    |
|  |                | BACKLGHT        | oPt                                                                                                    | DURATION DEP<br>CONT ON<br>CONT OFF | Display backlight options<br>Display backlight is on depending on time<br>Display backlight is continuously on<br>Display backlight is contiously off                                                                                                    |
|  |                | BACKLGHT        | oPt<br>durA                                                                                                    | DURATION DEP<br>CONT ON<br>CONT OFF | Display backlight options<br>Display backlight is on depending on time<br>Display backlight is continuously on<br>Display backlight is contiously off<br>Display backlight on duration                                                                                                    |
|  |                | BACKLGHT        | oPt<br>durA                                                                                                    | DURATION DEP<br>CONT ON<br>CONT OFF | Display backlight options<br>Display backlight is on depending on time<br>Display backlight is continuously on<br>Display backlight is contiously off<br>Display backlight on duration<br>Clear menu                                                                                                    |
|  |                | BACKLGHT        | oPt<br>durA                                                                                                    | DURATION DEP<br>CONT ON<br>CONT OFF | Display backlight options<br>Display backlight is on depending on time<br>Display backlight is continuously on<br>Display backlight is contiously off<br>Display backlight on duration<br>Clear menu                                                                                                    |
|  |                | BACKLGHT        | oPt<br>durA<br>OFF                                                                                                    | DURATION DEP<br>CONT ON<br>CONT OFF | Display backlight options<br>Display backlight is on depending on time<br>Display backlight is continuously on<br>Display backlight is contiously off<br>Display backlight on duration<br>Clear menu<br>Clearing cancelled                                                                                                    |
|  |                | BACKLGHT<br>CLr | oPt<br>durA<br>OFF<br>ALL                                                                                                    | DURATION DEP<br>CONT ON<br>CONT OFF | Display backlight options<br>Display backlight is on depending on time<br>Display backlight is continuously on<br>Display backlight is contiously off<br>Display backlight on duration<br>Clear menu<br>Clearing cancelled<br>Restore the factory settings for the device                                                                                                    |
|  |                | BACKLGHT        | oPt<br>durA<br>OFF<br>ALL<br>ENERGY (Enr)                                                                                                    | DURATION DEP<br>CONT ON<br>CONT OFF | Display backlight options<br>Display backlight is on depending on time<br>Display backlight is continuously on<br>Display backlight is contiously off<br>Display backlight on duration<br>Clear menu<br>Clear ing cancelled<br>Restore the factory settings for the device<br>Clear the energy meters                                                                                      |
|  | CLEAR<br>(CLr) | BACKLGHT        | oPt<br>durA<br>OFF<br>ALL<br>ENERGY (Enr)<br>COUNTERS<br>(Cnt)                                                                                 | DURATION DEP<br>CONT ON<br>CONT OFF | Display backlight options Display backlight is on depending on time Display backlight is continuously on Display backlight is contiously off Display backlight on duration Clear menu Clear menu Clearing cancelled Restore the factory settings for the device Clear the energy meters Clear the counter                                                                                  |
|  | CLEAR<br>(CLr) | BACKLGHT        | oPt<br>durA<br>0FF<br>ALL<br>ENERGY (Enr)<br>COUNTERS<br>(Cnt)<br>MAX VALS (HI)                                                                | DURATION DEP<br>CONT ON<br>CONT OFF | Display backlight options Display backlight is on depending on time Display backlight is continuously on Display backlight is contiously off Display backlight on duration Clear menu Clear menu Clearing cancelled Clear the energy meters Clear the counter Clear the maximum values                                                                                                    |
|  | CLEAR<br>(CLr) | BACKLGHT        | oPt<br>durA<br>0FF<br>ALL<br>ENERGY (Enr)<br>COUNTERS<br>(Cnt)<br>MAX VALS (HI)<br>MIN VALS (LO)                                               | DURATION DEP<br>CONT ON<br>CONT OFF | Display backlight options Display backlight is on depending on time Display backlight is continuously on Display backlight is contiously off Display backlight on duration Clear menu Clear menu Clearing cancelled Clear the energy meters Clear the counter Clear the maximum values Clear the minimum values                                                                            |
|  | CLEAR<br>(CLr) | BACKLGHT        | oPt<br>durA<br>OFF<br>ALL<br>ENERGY (Enr)<br>COUNTERS<br>(Cnt)<br>MAX VALS (HI)<br>MIN VALS (LO)<br>DEMANDS<br>(dEd)                           | DURATION DEP<br>CONT ON<br>CONT OFF | Display backlight options Display backlight is on depending on time Display backlight is continuously on Display backlight is contiously off Display backlight on duration Clear menu Clear menu Clearing cancelled Restore the factory settings for the device Clear the energy meters Clear the counter Clear the maximum values Clear the minimum values Clear the demand values        |
|  | CLEAR<br>(CLr) | BACKLGHT        | oPt<br>durA<br>durA<br>OFF<br>ALL<br>ENERGY (Enr)<br>COUNTERS<br>(Cnt)<br>MAX VALS (HI)<br>MIN VALS (LO)<br>DEMANDS<br>(dEd)<br>SETTINGS (SEt) | DURATION DEP<br>CONT ON<br>CONT OFF | Display backlight options Display backlight is on depending on time Display backlight is continuously on Display backlight is contiously off Display backlight on duration Clear menu Clear menu Clearing cancelled Clear the energy meters Clear the energy meters Clear the maximum values Clear the minimum values Clear the demand values Restore the settings to the factory settings |

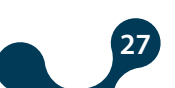

| POWYS           |  |
|-----------------|--|
| SECTION 3 MENUS |  |
|                 |  |

| INFO   |     |  | Informing                    |
|--------|-----|--|------------------------------|
| (InFo) | UEr |  | Firmware version information |

Table 3-1 SETTINGS Menu tree

## 3.8 Value Changing

There are 2 different value changing menus:

• Multiple choice menus: Theese menus enable predefined options. In these menus, press the right button so that the first option of the menu starts to blink. Press the up/down buttons so that the option starts blinking in the screen. Then, press the left button to complete the selection.

• Menus where digital values are entered: Browsing among the steps, this menu enables to set the value of your choice. Press the right button so that the first step from the left of the variable starts blinking. Right button enables to switch among the steps. Press the up/down buttons to change the value on the active step. When the values on the step are set and the variable is set to the number of your choice, press the left button to complete the selection.

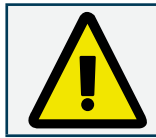

If a change is made in the settings, when you return to the "SETTINGS" menu, saving procedure is enabled asking whether or not to save the changes. See: Saving Procedure. If the changes are saved, the device is restarted.

"SETTINGS" menu includes the following subtitles:

## 3.9 Main Settings (Basic)

This menu enables to set the current transformer ratio and voltage transformer ratio. See table 4 for the menu tree, table 6 for step ranges.

**Current transformer ratio (Ctr):** Current measured via current inputs is multiplied by the current transformer ratio (Ctr) and shown in the indicators and modbus addresses.

**Voltage transformer ratio (Vtr):** Voltages measured via voltage inputs is multiplied by the voltage transformer ratio (Vtr) and shown in the indicators and modbus addresses.

## 3.10 Alarm Settings (Alarms)

This menu enables to set the alarm limits, hysteresis valu and alarm delay times. See table 4 for the menu tree, table 6 for the step ranges.

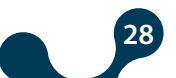

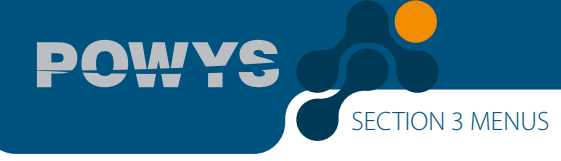

If you go outside of the alarm limit values:

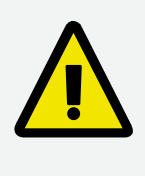

- The value in the indicator for the related parameter starts blinking.
- Alarm icon or alarm LED is enabled on the display at the end of the delay time.
- If nothing has *why* been assigned to the digital output, related output is enabled at the end of the alarm delay time.

Alarm example:

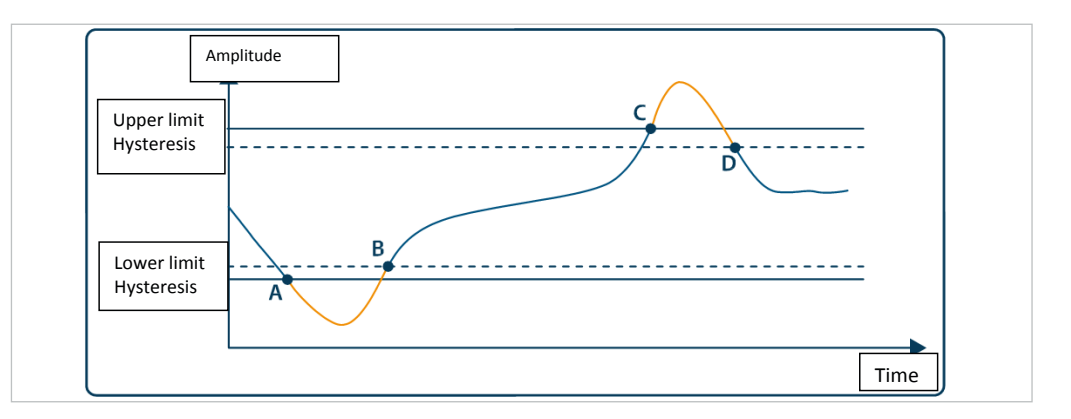

Fig. 3-6 Alarm Example(Alarm delay is set to be zero)

- Low limit alarm occurs at the A point
- Alarm disappears at the B point.
- High limit alarm occurs at the C point
- Alarm disappears at the D point.

## 3.11 Demand Time Setting (Demand)

This menu enables to set the demand time. See table 4 for the menu tree, table 6 for the setting range.

The demand values calculated by the device is calculated throughout the time set in this menu and this activity continuous periodically.

## 3.12 RS485 Setting (RS485)

#### (ATTENTION! : This menu is only valid for devices with RS485 output)

This menu enables to set baudrate, slave ID and parity control used in RS485 communication. See table 4 for the menu tree and table 6 for the setting ranges.

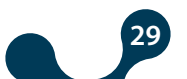

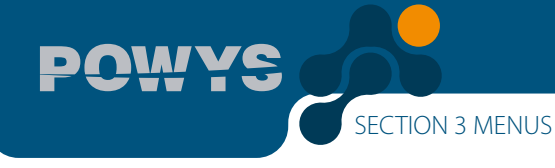

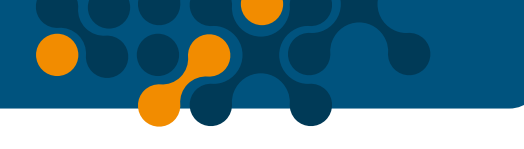

#### Baudrate (bAud):

Refers to the signal rate used in communication in terms of "baud". Communication rate may be modified within the range of setting.

#### Slave ID (Id):

RS485 communication works based on the communication of one master and one or more than one slave devices. POWYS responds to the queries made by the master as a slave in the RS485 communication. The slave rank of the device in this communication may be set in the Slave ID menu.

#### Parity Control (PrtY):

It is a mechanism controlling the data accuracy, which is commonly used in communication. It works based on the principle of counting "1" within the binary data. It has "even" or "odd" parity control methods. In order to communicate, master and slave devices have to use the same method. The method of your choice is selected in this menu or parity control feature is turned off by selecting the "NONE" option.

## 3.13 Digital Output Settings (Dig Out)

(ATTENTION! : This menu is only valid for devices with digital output.)

This menu enables to turn on/off and to select the type of the digital outputs. See the menu tree for table 4 and table 6 for the step ranges.

#### Digital output type (tYPE):

- Option to assign to the pulse output (PULSE) : In order to use the related output as pulse output, this option has to be selected first. Then, the necessary settings out of pulse output settings can be adjusted so that the pulse output is activated.
- Option to assign to the low alarms (LOW ALM) : If this option is selected as a digital output type, in case of a preset low alarm, the related output is activated.
- Option to assign to the high alarms (HI ALM) : If this option is selected as a digital output type, in case of a preset high alarm, the related output is activated.

## 3.14 Pulse Output Settings (Pulse)

This menu enables the on/off position of the pulse outputs, output parameter, pulse duration and step range settings. Settings for both of pulse output may be adjusted independently of each other. See table 4 for the menu tree and table 6 for the setting ranges.

Pulse output is activated at every increase as much as the step range of the output parameter that is adjusted and remains in this position for as long as the adjusted pulse duration and then is disabled.

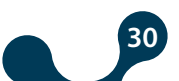

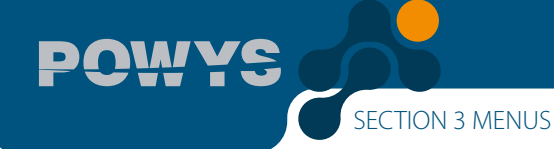

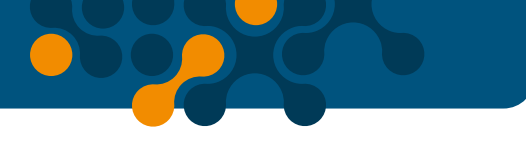

#### Output parameter setting (OUT):

This menu enables to set from which parameter output is to be given. If the "OFF" option is selected, it also turns off the related output.

#### Pulse duration setting (durA):

This menu enables to set for how long the pulse is going to remain active.

#### Pulse step range (rAt):

This menu enables to set for how long the pulse is going to remain active.

## 3.15 Password Settings (Security)

This menu enables to turn on/off the password protection status, and adjust the settings for the password activation duration and password change settings.

In order to protect the device setting and meter menus against unauthorized entry and changes, there is a 4 step password protection. If the password is in active position, when any value is tried to be changed, the password query display shows up. After entering the password, the password is not requested again until the "password activation time" is up. This duration of time may be adjusted via the related menu. See table 4 for the menu tree and table 6 for the setting ranges.

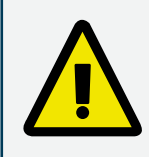

If no button is pressed after entering the password or no setting change is made via Modbus communication, password protection is enabled again at the end of the password activation duration.

## 3.16 Display Settings (Display)

This menu enables to adjust the menus and display backlight setting.

#### Menu Settings (MENU):

This is the subtitle enabling the menu browsing setting, screening duration and homepage setting.

• Menu browsing setting (ScrL): When the menu on the display is automatically changed at the end of the set screening duration and switched to the next menu, it is called menu browsing. If the "ON" option is selected, 15 seconds after the device is turned on or a button is pressed, automatic menu browsing is enabled. When the menu screening duration is up, the next menu starts to show on the display (as if the down arrow button is pressed). As long as no other button is pressed, browsing keeps on. If the "OFF" option is selected, this feature is turned off.

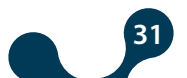

• Menu screening duration (Scr.P): While the menu browsing mode is on, this menu enables to determine the screening duration of each menu in seconds. When the browsing mode is off, it has no effect.

• Homepage setting (Strt): When the device is powered, it is the first menu opening page that will come to the display. In this menu, any of the Instantaneous measurement menus may be set as a homepage. As a prevalue, "VOLTAGE" menu is set to be the homepage.

#### Display backlight setting (BACKLGHT):

#### (ATTENTION! : This menu is only valid for devices with LCD)

TION 3 MENUS

It is the subtitle enabling to set the display backlight options and backlight on time.

- Display backlight options (oPt): This menu enables to set the display backlight either to be time dependent or continuously on or continuously off.
- Time dependent (TIME DEP): When the device is powered or any button is pressed, the display light is on; if no other button is pressed, the backlight is turned off at the end of the display backlight on time. This option is preferred due to energy saving and lighting LEDS with longer shelf life.
- CONTINOUSLY ON(CONT ON):: The display backlight stays continously on.
- CONTINOUSLY OFF(CONT OFF):: The display backlight stays continuously off.

• **Display backlight on time (durA):** This menu enables to set the duration used in the time dependent option for the display backlight in seconds

## 3.17 Clear Menu (Clear)

This menu enables to clear the values stored in the device memory and restore the settings to the factory settings. The below options are valid under the clear menu.

- **OFF:** Used to cancel the clearing activity
- **ALL** : Used to clear all the values stored in the memory and restore all the settings to the factory settings.
- **ENERGY** : Used to reset all the energy meters.
- **COUNTERS :** Used to reset all the counters.
- MAX VALS : Used to clear the maximum values stored in the memory.
- MIN VALS : Used to clear the minimum values stored in the memory.
- **DEMAND** : Used to clear the demand values stored in the memory.
- **SETTINGS** : Used to restore all the settings to the factory settings.
- ALARMS : Used to restore the alarm settings to the factory settings.

When an option other than the OFF one is selected, the "Confirmation Procedure" appears on the screen in order to avoid any accidental clearing.

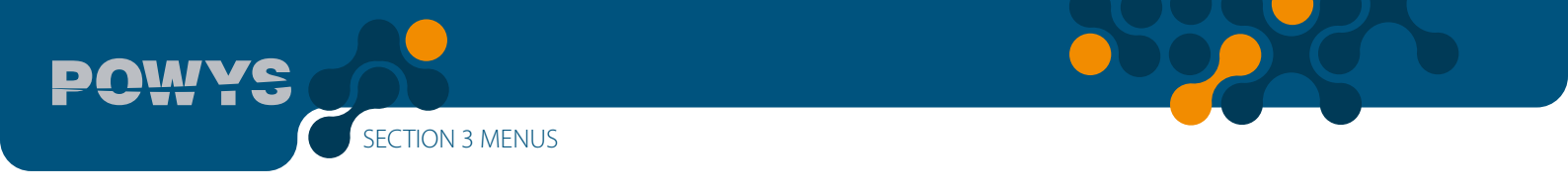

## 3.18 Confirmation Procedure

The following query appears on the display to confirm or cancel the activity to apply:

#### To confirm the activity:

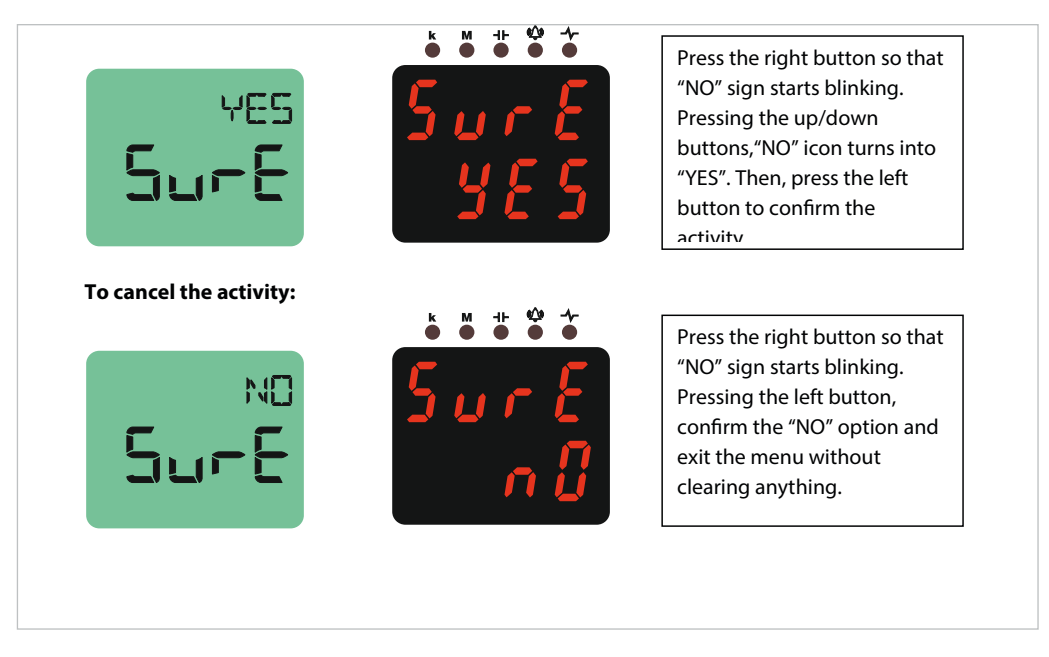

Fig. 3-7 Confirmation Prosedure

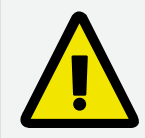

After selecting and confirming the options SETTINGS, ALARMS or ALL in the clear menu, the device will restart itself. There is no restarting for the other options. The device clears and goes back to the CLEAR menu.

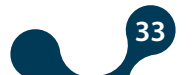

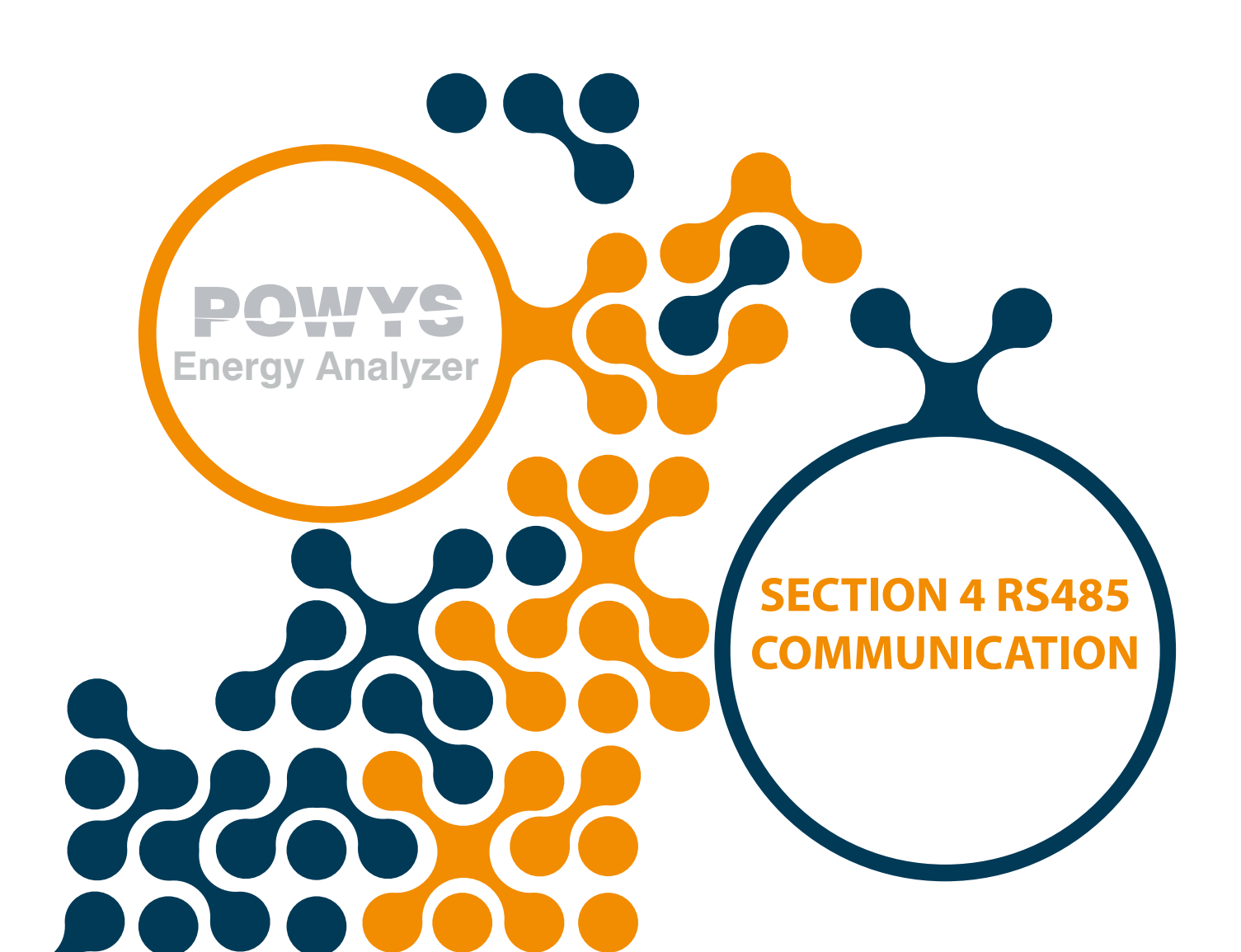

## **SECTION 4 RS485 Communication**

RS485 communication is built by using the "MODBUS RTU" protocol. The functions that are supported are as follows:

• 03H function: Readable addresses can be read with using this function in the modbus table.

• 10H function: Writable addresses can be written with using this function in the modbus table.

Definitions:

- R / W : The value in this address can be read and written.
- RO : The value in this address can only be read.
- WO : This address only allows writing.
- float : 32 bit float number.

#### Modbus table is provided below:

| address | register name         | type  | reading / writing | Writing condition |
|---------|-----------------------|-------|-------------------|-------------------|
| 40001   | Voltage               | float | RO                |                   |
| 40003   | Current               | float | RO                |                   |
| 40005   | Frequency             | float | RO                |                   |
| 40007   | Cosφ                  | float | RO                |                   |
| 40009   | Power factor          | float | RO                |                   |
| 40011   | Active power          | float | RO                |                   |
| 40013   | Reactive power        | float | RO                |                   |
| 40015   | Apparent power        | float | RO                |                   |
| 40017   | THDV                  | float | RO                |                   |
| 40019   | THDI                  | float | RO                |                   |
|         |                       |       |                   |                   |
| 40021   | Voltage Harmonic - 1  | float | RO                |                   |
| 40023   | Voltage Harmonic - 3  | float | RO                |                   |
| 40025   | Voltage Harmonic - 5  | float | RO                |                   |
| 40027   | Voltage Harmonic - 7  | float | RO                |                   |
| 40029   | Voltage Harmonic - 9  | float | RO                |                   |
| 40031   | Voltage Harmonic - 11 | float | RO                |                   |
| 40033   | Voltage Harmonic - 13 | float | RO                |                   |
| 40035   | Voltage Harmonic - 15 | float | RO                |                   |
| 40037   | Voltage Harmonic - 17 | float | RO                |                   |
| 40039   | Voltage Harmonic - 19 | float | RO                |                   |
| 40041   | Voltage Harmonic - 21 | float | RO                |                   |
| 40043   | Voltage Harmonic - 23 | float | RO                |                   |
| 40045   | Voltage Harmonic - 25 | float | RO                |                   |
| 40047   | Voltage Harmonic - 27 | float | RO                |                   |
| 40049   | Voltage Harmonic - 29 | float | RO                |                   |
| 40051   | Voltage Harmonic - 31 | float | RO                |                   |
|         |                       |       |                   |                   |
| 40053   | Current Harmonic - 1  | float | RO                |                   |

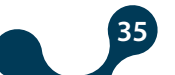

POWYS

|   | 40055 | Current Harmonic - 3  | float          | RO |   |
|---|-------|-----------------------|----------------|----|---|
|   | 40057 | Current Harmonic - 5  | float          | RO |   |
|   | 40059 | Current Harmonic - 7  | float          | RO |   |
|   | 40061 | Current Harmonic - 9  | float          | RO |   |
| ſ | 40063 | Current Harmonic - 11 | float          | RO |   |
|   | 40065 | Current Harmonic - 13 | float          | RO |   |
| Ì | 40067 | Current Harmonic - 15 | float          | RO |   |
| ľ | 40069 | Current Harmonic - 17 | float          | RO |   |
| ľ | 40071 | Current Harmonic - 19 | float          | RO |   |
| ľ | 40073 | Current Harmonic - 21 | float          | RO |   |
| ľ | 40075 | Current Harmonic - 23 | float          | RO |   |
| ľ | 40077 | Current Harmonic - 25 | float          | RO |   |
| ľ | 40079 | Current Harmonic - 27 | float          | RO |   |
| ľ | 40081 | Current Harmonic - 29 | float          | RO |   |
| ŀ | 40083 | Current Harmonic - 31 | float          | RO |   |
| ľ |       |                       |                |    |   |
| ŀ | 40085 | Max. Voltage          | float          | RO |   |
| ŀ | 40087 | Max. Current          | float          | RO |   |
| ľ | 40089 | Max. Frequency        | float          | RO |   |
| ľ | 40091 | Max. Cos $\phi$       | float          | RO |   |
|   | 40093 | Max. Power Factor     | float          | RO |   |
| ŀ | 40095 | Max. Active Power     | float          | RO |   |
| ŀ | 40097 | Max. Reactive Power   | float          | RO |   |
| ŀ | 40099 | Max. Apparent Power   | float          | RO |   |
| Ì | 40101 | Max. THDV             | float          | RO |   |
| ŀ | 40103 | Max. THDI             | float          | RO |   |
|   |       |                       |                |    |   |
| ľ | 40105 | Min. Voltage          | float          | RO |   |
| ŀ | 40107 | Min. Current          | float          | RO |   |
| ľ | 40109 | Min. Frequency        | float          | RO |   |
| ľ | 40111 | Min. Cosφ             | float          | RO |   |
| ľ | 40113 | Min. power Factor     | float          | RO |   |
| ľ | 40115 | Min. active power     | float          | RO |   |
| ľ | 40117 | Min. reactive power   | float          | RO |   |
| ľ | 40119 | Min. apparent power   | float          | RO |   |
| Ì | 40121 | Min. THDV             | float          | RO |   |
| ľ | 40123 | Min. THDI             | float          | RO |   |
| ľ |       |                       |                |    |   |
| ľ | 40125 | Status flags          | 32 bit integer | RO |   |
| l |       |                       |                |    |   |
| ŀ | 40127 | Current Demand        | float          | RO |   |
| ŀ | 40129 | Active Power Demand   | float          | RO |   |
| ŀ | 40131 | Reactive Power Demand | float          | RO |   |
| ŀ | 40133 | Apparent Power Demand | float          | RO |   |
| ŀ |       |                       |                |    |   |
| L |       |                       |                |    | L |

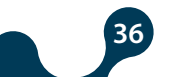

POWYS

| 40135 | Run Hour Meter           | 32 bit integer | R/W | If the password<br>protection is enabled,<br>enter your password<br>in the "Setting<br>Protection" address<br>and then enter the<br>value "2222" in the<br>"Activating Meter<br>Change" address.<br>Later on, you may<br>enter a value. |
|-------|--------------------------|----------------|-----|----------------------------------------------------------------------------------------------------|
| 40137 | On Hour Meter            | 32 bit integer | RO  |                                                                                                    |
| 40139 | Power interruption meter | 32 bit integer | RO  |                                                                                                    |
|       |                          |                |     |                                                                                                    |
| 40141 | Import Active Energy     | 32 bit integer | R/W | If the password                                                                                                    |
| 40143 | Export Active Energy     | 32 bit integer | R/W | protection is enabled,                                                                                                    |
| 40145 | Import Reactive Energy   | 32 bit integer | R/W | in the "Settings                                                                                                    |
| 40147 | Export Reactive Energy   | 32 bit integer | R/W | Protection address<br>and then enter "2222"<br>in the "Enabling<br>Meter Cahnge". Later<br>on, you may enter a<br>value.                                                                                                    |
|       |                          |                |     |                                                                                                    |

50

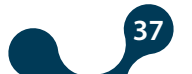

POWYS

| 40149 | Current transformer ratio<br>(CTR) | 32 bit integer | R / W |                                            |
|-------|------------------------------------|----------------|-------|--------------------------------------------|
| 40151 | Voltage transformer ratio<br>(VTR) | float          | R / W |                                            |
| 40153 | Demand Duration                    | 32 bit integer | R/W   |                                            |
| 40155 | Password activation                | 32 bit integer | R/W   |                                            |
| 40157 | Password activation duration       | 32 bit integer | R / W |                                            |
| 40159 | Password value                     | 32 bit integer | R/W   |                                            |
| 40161 | Baud Rate                          | 32 bit integer | R/W   |                                            |
| 40163 | Slave ID                           | 32 bit integer | R/W   |                                            |
| 40165 | Parity control                     | 32 bit integer | R/W   |                                            |
| 40167 | RESERVE                            | 32 bit integer | R/W   |                                            |
| 40169 | RESERVE                            | 32 bit integer | R/W   |                                            |
| 40171 | RESERVE                            | 32 bit integer | R/W   |                                            |
| 40173 | RESERVE                            | 32 bit integer | R/W   | If the password                            |
| 40175 | RESERVE                            | 32 bit integer | R/W   | protection is enabled,                     |
| 40177 | RESERVE                            | 32 bit integer | R/W   | you should enter                           |
| 40179 | RESERVE                            | 32 bit integer | R/W   | a password in the<br>"Settings Protection" |
| 40181 | RESERVE                            | 32 bit integer | R/W   | address."                                  |
| 40183 | Menu Browsing On/Off               | 32 bit integer | R/W   |                                            |
| 40185 | Menu screening duration            | 32 bit integer | R/W   |                                            |
| 40187 | Homepage Setting                   | 32 bit integer | R/W   |                                            |
| 40189 | Display Backlight Options          | 32 bit integer | R/W   |                                            |
| 40191 | Display Backlight On Time          | 32 bit integer | R/W   |                                            |
|       |                                    |                |       |                                            |
| 40193 | Voltage Alarm Upper Limit          | float          | R/W   |                                            |
| 40195 | Voltage Alarm Lower Limit          | float          | R/W   |                                            |
| 40197 | Voltage Alarm Hysteresis           | float          | R/W   |                                            |
| 40199 | Voltage Alarm Delay Time           | 32 bit integer | R/W   |                                            |
|       |                                    |                |       |                                            |
| 40201 | Current Alarm Upper Limit          | float          | R/W   |                                            |
| 40203 | Current Alarm Lower Limit          | float          | R/W   |                                            |
| 40205 | Current Alarm Hysteresis           | float          | R/W   |                                            |
| 40207 | Current Alarm Delay Time           | 32 bit integer | R/W   |                                            |
|       |                                    |                |       |                                            |

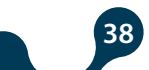

POWYS

| 40209 | Cosφ Alarm Upper Limit                     | float          | R/W   |                                                                                                    |
|-------|--------------------------------------------|----------------|-------|----------------------------------------------------------------------------------------------------|
| 40211 | Cosφ Alarm Lower Limit                     | float          | R/W   |                                                                                                    |
| 40213 | Cosφ Alarm Hysteresis                      | float          | R/W   |                                                                                                    |
| 40215 | Cosφ Alarlm Delay Time                     | 32 bit integer | R/W   |                                                                                                    |
|       |                                            |                |       |                                                                                                    |
| 40217 | Power Factor Alarm Upper<br>Limit          | float          | R/W   |                                                                                                    |
| 40219 | Power Factor Alarm Lower<br>Limit          | float          | R/W   |                                                                                                    |
| 40221 | Power Factor Alarm<br>Hysteresis           | float          | R/W   |                                                                                                    |
| 40223 | Power Factor Alarm Delay<br>Time           | 32 bit integer | R / W |                                                                                                    |
|       |                                            |                |       |                                                                                                    |
| 40225 | Frequency Alarm Upper<br>Limit             | float          | R/W   |                                                                                                    |
| 40227 | Frequency Alarm Lower<br>Limit             | float          | R / W |                                                                                                    |
| 40229 | Frequency Alarm<br>Hysteresis              | float          | R/W   |                                                                                                    |
| 40231 | Frequency Alarm Delay<br>Time              | 32 bit integer | R/W   |                                                                                                    |
|       |                                            |                |       |                                                                                                    |
| 40233 | Device Firmware Version                    | float          | RO    |                                                                                                    |
| 40235 | Device Model                               | 32 bit integer | RO    |                                                                                                    |
|       |                                            |                |       |                                                                                                    |
| 40237 | Setting Protection                         | 32 bit integer | R/W   | The address to enter<br>the device password.<br>While reading via<br>the 03H function, it<br>shows the enabled/<br>disabled status of the<br>password protection. |
|       |                                            | COMMANDS       |       |                                                                                                    |
| 41001 | Reset the Energy Values                    | 32 bit integer | WO    | If the password                                                                                                    |
| 41003 | Reset the Meter Values                     | 32 bit integer | WO    | protection is enabled,                                                                                                    |
| 41005 | Reset the Max values                       | 32 bit integer | WO    | a password in the                                                                                                    |
| 41007 | Reset the Minimum Values                   | 32 bit integer | WO    | "Settings Protection"                                                                                                    |
| 41009 | Reset the demand values                    | 32 bit integer | WO    | address. To reset the values, write "1" in                                                                                                    |
| 41011 | Reset the setting                          | 32 bit integer | WO    | the related address.                                                                                                    |
| 41013 | Reset the alarm limits                     | 32 bit integer | WO    | If you write "0" before                                                                                                    |
| 41015 | Restore the device to the factory settings | 32 bit integer | WO    | values come back.                                                                                                    |
|       |                                            |                |       |                                                                                                    |

39

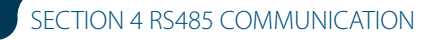

| 42001 | Save the changes          | 32 bit integer | WO | If the password<br>protection is enabled,<br>you should enter<br>a password in the<br>"Settings Protection"<br>addres. Write "1" to<br>save the changes and<br>restart                                                                                                    |
|-------|---------------------------|----------------|----|----------------------------------------------------------------------------------------------------|
|       |                           |                |    |                                                                                                    |
| 45001 | Activate the Meter Change | 32 bit integer | WO | If the password<br>protection is<br>enabled, you should<br>enter a password<br>in the "Settings<br>Protection" address.<br>To activate the<br>assignment to the<br>meter, you should<br>enter "2222" in this<br>address. If you write<br>"0" in this address, it<br>turns off the meter<br>assignment. |

Table 4-1 MODBUS table

## 4.1 Applying Multiple Option Settings With Modbus

Modbus addresses, values that may be entered and their meaning for multiple option settings are provided below.

| address | register name        | Value that may be written | description |
|---------|----------------------|---------------------------|-------------|
| 40155   | Password activation  | 0                         | OFF         |
|         |                      |                           | ON          |
| 40161   | Baud Rate            | 0                         | 1200 baud   |
|         |                      | 1                         | 2400 baud   |
|         |                      | 2                         | 4800 baud   |
|         |                      | 3                         | 9600 baud   |
|         |                      | 4                         | 19200 baud  |
|         |                      | 5                         | 38400 baud  |
|         |                      | 6                         | 57600 baud  |
| 40165   | Parity Control       | 0                         | NONE        |
|         |                      | 1                         | EVEN        |
|         |                      | 2                         | ODD         |
| 40183   | Menu Browsing On/Off | 0                         | OFF         |
|         |                      |                           | ON          |

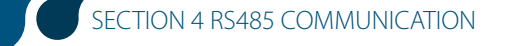

| 40187 | 40187 Homepage setting  | 0    | VOLTAGE      |
|-------|-------------------------|------|--------------|
|       |                         | 1    | CURRENT      |
|       |                         | 2    | FREQ         |
|       | 3                       | COSQ |              |
|       |                         | 4    | PF           |
|       |                         | 5    | POWER P      |
|       |                         | 6    | POWER Q      |
|       |                         | 7    | POWER S      |
|       |                         | 8    | THD V        |
|       |                         | 9    | THD I        |
| 40189 | 40189 Display Backlight | 0    | DURATION DEP |
|       | Options                 | 1    | CONT ON      |
|       |                         | 2    | CONT OFF     |

## 4.2 Status Flags

"Status Flags" showing the status and alarm status as well as alarm status described in bits and modbus address are shown below.

|         |           |             |            |             |           | 40125       | : Status     | Flags     |            |             |              |          |           |          |           |
|---------|-----------|-------------|------------|-------------|-----------|-------------|--------------|-----------|------------|-------------|--------------|----------|-----------|----------|-----------|
| 31      | 30        | 29          | 28         | 27          | 26        | 25          | 24           | 23        | 22         | 21          | 20           | 19       | 18        | 17       | 16        |
|         |           |             |            |             |           | R           | leserve      |           |            |             |              |          |           |          |           |
|         |           |             |            |             |           |             |              |           |            |             |              |          |           |          |           |
| 15      | 14        | 13          | 12         | 11          | 10        | 9           | 8            | 7         | 6          | 5           | 4            | 3        | 2         | 1        | 0         |
|         | Res       | erve        |            | I OFF       | V OFF     | Freq<br>Low | Freq<br>High | PF<br>Low | PF<br>High | Cosф<br>Low | Cosф<br>High | l<br>Low | l<br>High | V<br>Low | V<br>High |
| bit     | descript  | tion        |            |             |           |             |              |           |            |             |              |          |           |          |           |
| 31 - 12 | : Reserv  | e           |            |             |           |             |              |           |            |             |              |          |           |          |           |
| 11      | : I OFF - | No curre    | ent in the | e current   | channel   |             |              |           |            |             |              |          |           |          |           |
| 10      | : V OFF   | – No volt   | age in th  | e voltage   | channel   |             |              |           |            |             |              |          |           |          |           |
| 9       | : Freq L  | ow – Low    | r frequen  | cy alarm    |           |             |              |           |            |             |              |          |           |          |           |
| 8       | : Freq H  | igh – Hig   | h frequei  | ncy alarm   | ı         |             |              |           |            |             |              |          |           |          |           |
| 7       | : PF Low  | v – Low p   | ower fac   | tor alarm   | 1         |             |              |           |            |             |              |          |           |          |           |
| 6       | : PF Hig  | h – High I  | power fa   | ctor aları  | n         |             |              |           |            |             |              |          |           |          |           |
| 5       | : Cos φ   | Low - Lo    | w Cos φ a  | alarm       |           |             |              |           |            |             |              |          |           |          |           |
| 4       | : Cos φ   | High - Hiខ្ | gh Cos φ   | alarm       |           |             |              |           |            |             |              |          |           |          |           |
| 3       | : I Low   | - Low cur   | rent alar  | m           |           |             |              |           |            |             |              |          |           |          |           |
| 2       | : I High  | – High cu   | rrent ala  | rm          |           |             |              |           |            |             |              |          |           |          |           |
| 1       | : V Low   | - Low ph    | ase-neut   | ral volta   | ge alarm  |             |              |           |            |             |              |          |           |          |           |
| 0       | : V High  | – High p    | hase-neu   | itral volta | age alarm | l           |              |           |            |             |              |          |           |          |           |
|         |           |             |            |             |           |             |              |           |            |             |              |          |           |          |           |
|         |           |             |            |             |           |             |              |           |            |             |              |          |           |          |           |

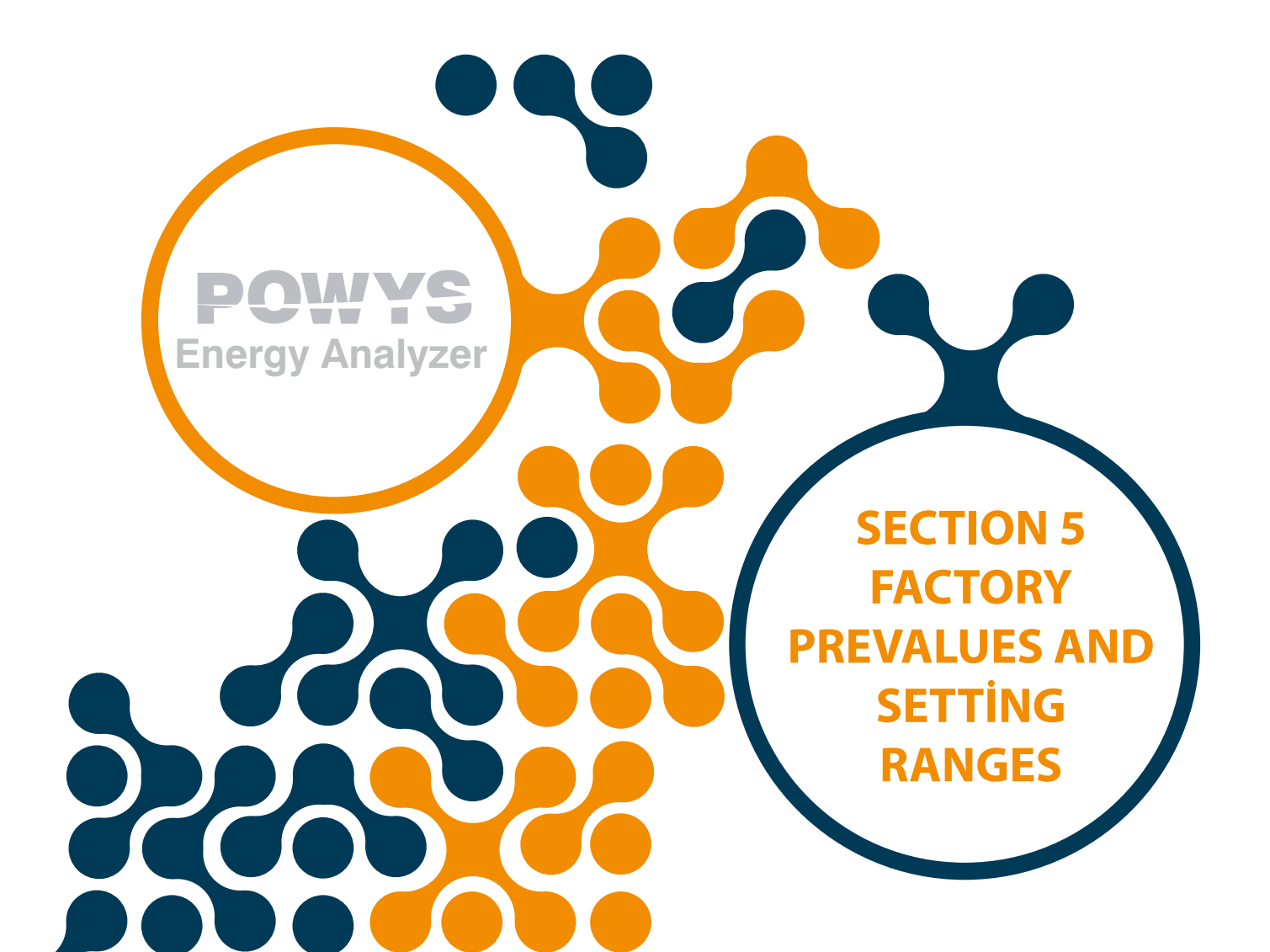

# SECTION 5 Factory Prevalues and Setting Ranges

| Menu            | Submenu 1                                                                | Submenu 2 | Description                             | Prevalue | Unit | Setting Range   |
|-----------------|--------------------------------------------------------------------------|-----------|-----------------------------------------|----------|------|-----------------|
| BASIC<br>(bSc)  | Ctr                                                                      |           | Current<br>transformer<br>ratio         | 1        | -    | 1 - 5000        |
|                 | Utr                                                                      |           | Voltage<br>transformer<br>ratio         | 1.0      | -    | 0.1 - 5000.0    |
| ALARMS<br>(ALr) | V ALM<br>(Uolt)                                                          | HI        | Voltage<br>alarm upper<br>limit         | 0.0      | V    | 0.0 - 1500000.0 |
|                 |                                                                          | LO        | Voltage<br>alarm lower<br>limit         | 0.0      | V    | 0.0 - 1500000.0 |
|                 |                                                                          | hYSt      | Voltage<br>alarm<br>hysteresis<br>value | 5.0      | V    | 0.0 - 1500000.0 |
|                 |                                                                          | dlY.t     | Voltage<br>alarm delay<br>time          | 5        | sn   | 0 - 60          |
|                 | I ALM<br>(Curr)<br>HI<br>LO<br>hYSt<br>dIY.t<br>COSQ ALM<br>(coSQ)<br>HI | HI        | Current<br>alarm upper<br>limit         | 0.0      | A    | 0.0 - 30000.0   |
|                 |                                                                          | LO        | Current<br>alarm lower<br>limit         | 0.0      | A    | 0.0 - 30000.0   |
|                 |                                                                          | hYSt      | Current<br>alarm<br>hysteresis<br>value | 0.1      | A    | 0.0 - 30000.0   |
|                 |                                                                          | dlY.t     | Current<br>alarm delay<br>time          | 5        | sn   | 0 - 60          |
|                 |                                                                          | н         | cos φ alarmv<br>upper limit             | 0.00     | -    | 0.00 - 1.00     |
|                 |                                                                          | LO        | cos φ alarm<br>lower limit              | 0.00     | -    | 0.00 - 1.00     |
|                 |                                                                          | hYSt      | cos φ alarm<br>hysteresis<br>value      | 0.01     | -    | 0.00 - 1.00     |
|                 |                                                                          | dlY.t     | cos φ alarm<br>delay time               | 5        | sn   | 0 - 60          |

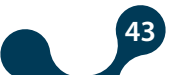

|                   | PF ALM<br>(PF)     | HI    | Power factor<br>alarm upper<br>limit         | 0.00           | -    | 0.00 - 1.00                                             |
|-------------------|--------------------|-------|----------------------------------------------|----------------|------|---------------------------------------------------------|
|                   |                    | LO    | Power factor<br>alarm lower<br>limit         | 0.00           | -    | 0.00 - 1.00                                             |
|                   |                    | hYSt  | Power<br>factor alarm<br>hysteresis<br>value | 0.01           | -    | 0.00 - 1.00                                             |
|                   |                    | dlY.t | Power factor<br>alarm delay<br>time          | 5              | sn   | 0 - 60                                                  |
|                   | FREQ ALM<br>(FrEq) | HI    | Frequency<br>alarm upper<br>limit            | 50.0           | Hz   | 45.0 - 65.0                                             |
|                   |                    | LO    | Frequency<br>alarm lower<br>limit            | 50.0           | Hz   | 45.0 - 65.0                                             |
|                   |                    | hYSt  | Frequency<br>alarm<br>hysteresis<br>value    | 2.0            | Hz   | 0.0 - 20.0                                              |
|                   |                    | dlY.t | Frequency<br>alarm delay<br>time             | 5              | sn   | 0 - 60                                                  |
| DEMAND<br>(dEd)   | dEd.t              |       | Demand<br>time setting                       | 15             | dk   | 1 - 60                                                  |
| RS485<br>(485)    | bAud               |       | Baud rate options                            | 38400          | Baud | 1200 / 2400 / 4800<br>/ 9600 / 19200 /<br>38400 / 57600 |
|                   | Id                 |       | Slave ID<br>setting                          | 1              | -    | 1 - 247                                                 |
|                   | PrtY               |       | Parity<br>control<br>setting                 | NONE<br>(nOnE) | -    | NONE / EVEN /<br>ODD                                    |
| DIG OUT<br>(dOut) | OUT1<br>(Out1)     | tYPE  | 1st digital<br>output<br>options             | OFF            | -    | OFF / PULSE /<br>LOW ALM / HIGH<br>ALM                  |
|                   | OUT2<br>(Out2)     | tYPE  | 1st digital<br>output<br>options             | OFF            | -    | OFF / PULSE /<br>LOW ALM / HIGH<br>ALM                  |

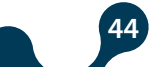

| PULSE<br>(PuLS)   | OUT1<br>(Out1) | out   | 1st pulse<br>output<br>parameter<br>setting     | OFF             | -                                     | OFF / IMP ACT /<br>EXP ACT / IMP REA<br>/ EXP REA                                                 |
|-------------------|----------------|-------|-------------------------------------------------|-----------------|---------------------------------------|---------------------------------------------------------------------------------------------------|
|                   |                | durA  | Pulse<br>duration of<br>the 1st pulse<br>output | 50              | msn                                   | 50 - 2500                                                                                         |
|                   |                | rAt   | 1st pulse<br>output step<br>range               | 1               | Wh / Varh<br>Powys1023<br>kWh / kVarh | 1 - 99 999 999                                                                                    |
|                   | OUT2<br>(Out2) | out   | 2nd pulse<br>output<br>parameter<br>setting     | OFF             | -                                     | OFF / IMP ACT /<br>EXP ACT / IMP REA<br>/ EXP REA                                                 |
|                   |                | durA  | Pulse<br>duration<br>of the 2nd<br>pulse output | 50              | msn                                   | 50 - 2500                                                                                         |
|                   |                | rAt   | 2nd pulse<br>output step<br>range               | 1               | Wh / Varh<br>Powys1023<br>kWh / kVarh | 1 - 99 999 999                                                                                    |
| SECURITY<br>(Pln) | Act            |       | Enable/<br>disable<br>password<br>protection    | NO              | -                                     | NO / YES                                                                                          |
|                   | Pin.t          |       | Password<br>protection<br>timeout<br>duration   | 10              | min                                   | 1 - 60                                                                                            |
|                   | Pin            |       | Password<br>change                              | 1               | -                                     | 1 - 9999                                                                                          |
| DISPLAY<br>(dISP) | MENU           | ScrL  | Menu<br>browsing<br>setting                     | OFF             | -                                     | OFF / ON                                                                                          |
|                   |                | Scr.P | Menu<br>screening<br>duration                   | 3               | sec                                   | 1 - 60                                                                                            |
|                   |                | Strt  | Homepage<br>setting                             | VOLTAGE         | -                                     | VOLTAGE /<br>CURRENT / FREQ<br>/ COSQ / PF /<br>POWER P / POWER<br>Q / POWER S /<br>THD V / THD I |
|                   | BACKLGHT       | oPt   | Display<br>backlight<br>options                 | DURATION<br>DEP | -                                     | DURATION DEP /<br>CONT ON / CONT<br>OFF                                                           |
|                   |                | durA  | Display<br>backlight on<br>duration             | 600             | sec                                   | 10 - 600                                                                                          |

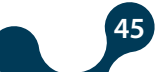

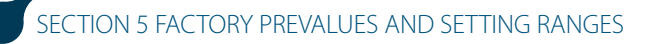

MVÇ

| CLEAR | CLr | Clear menu | OFF | - | OFF / ALL      |
|-------|-----|------------|-----|---|----------------|
| (CLr) |     |            |     |   | / ENERGY /     |
|       |     |            |     |   | COUNTERS /     |
|       |     |            |     |   | MAX VALS / MIN |
|       |     |            |     |   | VALS / DEMANDS |
|       |     |            |     |   | / SETTINGS /   |
|       |     |            |     |   | ALARMS         |

Table 5-1 Factory Prevalu

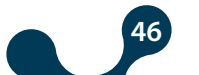

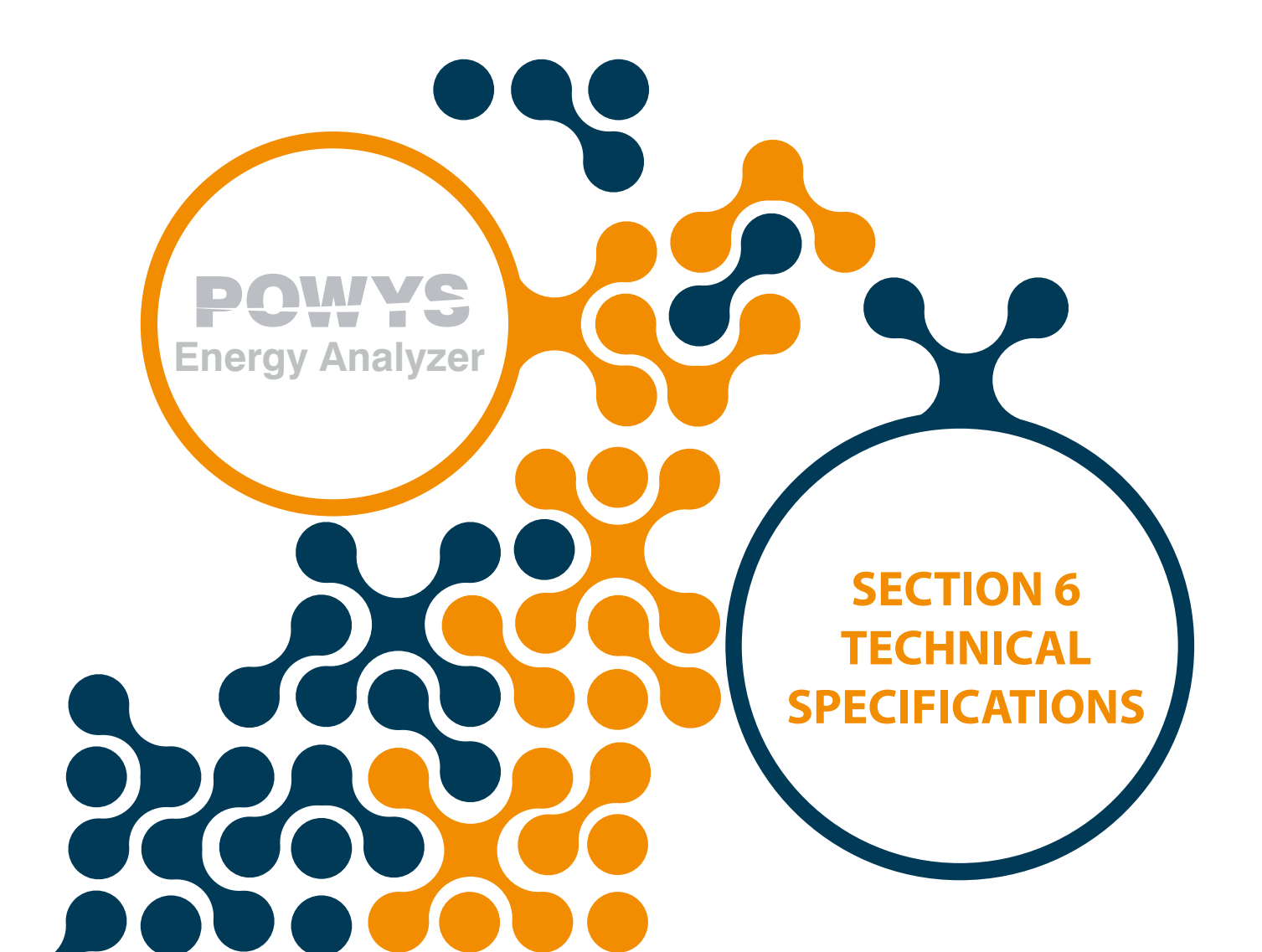

# **SECTION 6 Tecnical Specification**

| SUPPLY                    |                                                      |
|---------------------------|------------------------------------------------------|
| Voltage                   | 85300 V AC/DC                                        |
| Frequency                 | 4565Hz                                               |
| Power Consumption         | < 2W                                                 |
|                           |                                                      |
| MEASUREMENT INPUT         |                                                      |
| Voltage                   | 10500V AC                                            |
| Current                   | 10mA 6A AC                                           |
| Frequency                 | 4565Hz                                               |
|                           |                                                      |
| DIGITAL OUTPUT            |                                                      |
| Output Type               | Transistor                                           |
| Switching Voltage         | 530V DC                                              |
| Maximum Switching Current | 50mA                                                 |
| Isolation                 | 3750V RMS                                            |
|                           | 50mA                                                 |
| COMMUNICATION             |                                                      |
| Baudrate Setting          | 1200 - 2400 - 4800 - 9600 - 19200 - 38400 -<br>57600 |
| Isolation                 | 1500V RMS                                            |
|                           | 50mA                                                 |
| GENERAL                   |                                                      |
| Operating Temperature     | -20°C+70°C                                           |
| Storage Temperature       | -30°C+80°C                                           |
| Protection Class          | IP20                                                 |
| Relative Humidity         | 95% without condensation                             |

8

SECTION 6 TECHNICAL SPECIFITAIONS

|        | IVIE                                 |                                    | - <b>y</b>                                                  |                            |  |
|--------|--------------------------------------|------------------------------------|-------------------------------------------------------------|----------------------------|--|
| Symbol | Description                          | Class According<br>to IEC 61557-12 | Measurement Range                                           | Other Standards            |  |
| Ρ      | Total Active Power                   | 0,5                                | 10% lb ≤ l ≤ lmax 0,5 lnd<br>to 0,8 Cap                     | -                          |  |
| QV     | Total Reactive Power                 | 1                                  | 5% lb ≤ l ≤ lmax 0,25 lnd<br>to 0,25 Cap                    | -                          |  |
| SA     | Total Apparent Power                 | 0,5                                | 10% lb ≤ l ≤ lmax 0,5 lnd<br>to 0,8 Cap                     | -                          |  |
| EA     | Total Reactive Power                 | 0,5                                | 0 to 99999999 kWh<br>0 to 9999999,9 kWh<br>(POWYS1023)      | IEC 62053-22 Class<br>0,55 |  |
| ErV    | Total Reactive Energy                | 2                                  | 0 to 999999999 kVarh 0<br>to 9999999,9 kVarh<br>(POWYS1023) | IEC 62053-23 Class 2       |  |
| f      | Frequecy                             | 0,1                                | 45-65 Hz                                                    | -                          |  |
| I      | Phase Current                        | 0,5                                | 20% lb ≤ l ≤ lmax                                           | -                          |  |
| INc    | Neatral Current (Measured)           | 0,5                                | $20\%$ lb $\leq$ l $\leq$ lmax                              | -                          |  |
| U      | Voltage                              | 0,2                                | $Umin \le U \le Umax$                                       | -                          |  |
| PFA    | Power Factor                         | 0,5                                | 0,5 Ind to 0,8 Cap                                          | -                          |  |
| THDV   | Total Harmonic Distortion<br>Voltage | 1                                  | 0 % to 20 %                                                 | -                          |  |
| THDI   | Total Harmonic Distortion<br>Current | 1                                  | 0 % to 100 %                                                | -                          |  |

#### Table 6-1 Measurement Accuracy

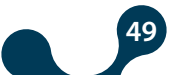

Kızılüzüm Mahallesi Kemalpaşa Kızılüzüm Cad. No:15 - 35730 Kemalpaşa - İzmir / TURKEY Tel: (+90 232) 877 08 00 Fax: (+90 232) 877 08 06

Revision No: 20032019

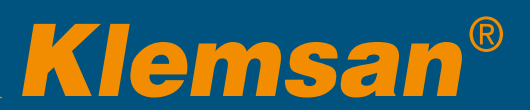